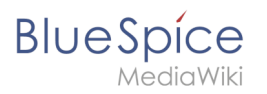

# Contents

| 1. UserManual:Extension/BlueSpiceSocialBlog  | 2  |
|----------------------------------------------|----|
| 2. Manual:Extension/BlueSpiceConfigManager   | 11 |
| 3. Manual:Extension/BlueSpiceSocialBlog      |    |
| 4. Manual:Extension/BlueSpiceSocialComments  |    |
| 5. Manual:Extension/BlueSpiceSocialMicroBlog |    |
| 6. Manual:Extension/BlueSpiceSocialProfile   | 40 |
| 7. Manual:Extension/BlueSpiceSocialTags      | 42 |
| 8. Manual:Extension/BlueSpiceSocialWikiPage  | 45 |
| 9. Reference:BlueSpiceSocial                 | 50 |

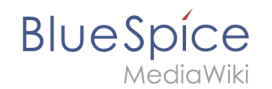

The extension *BlueSpiceSocialBlog* is part of *BlueSpiceSocial*, the communication module of BlueSpice. In addition to the type blog, there are other types of so-called social entities, such as *comment, discussion topic, attachment*, or *microblog*.

| Contents                    |
|-----------------------------|
| 1 About the blog            |
| 2 Adding the blog to a page |
| 3 Blog parameters           |
| 3.1 Output format           |
| 3.2 Sorting                 |
| 3.2.1 Syntax7               |
| 3.2.2 Properties            |
| 3.2.3 Direction             |
| 3.3 Filtering               |
| 4 Output type examples      |
| 4.1 Default                 |
| 4.2 Short                   |
| 4.3 Page                    |
| 4.4 List                    |
| 5 Configuration             |
| 6 Related info              |

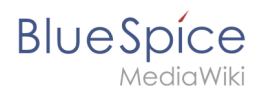

### About the blog

Basically, a blog is a list of comments, questions, or feedback from different users. The blog is often sorted chronologically downwards, in the sense of a public journal. A lively communication can arise when the contributions are further commented, recommended, linked with related articles or placed on a personal watchlist.

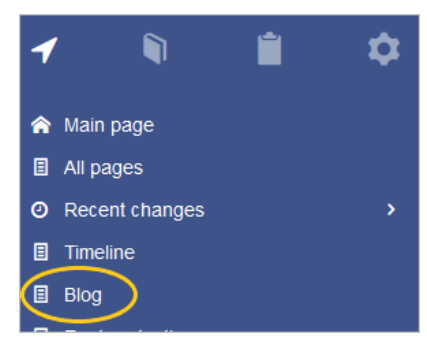

The blog function is ready for use on the special page *Special:Blog*. This page is linked directly from the main navigation in every new wiki installation. So you can start using the blog right away.

It is also possible to include the blog functionality on any wiki page. Social contributions of many types can be consolidated and displayed chronologically in a timeline and filtered and sorted as needed.

### Adding the blog to a page

If you want to include a view of your blog on another page of your wiki, for example your homepage, you need to insert the necessary codeblock in the source code of your page.

#### To include a blog view:

- 1. Go to the page where you want to insert the blog or create a new page.
- 2. **Open the page** in *Source editing* mode.

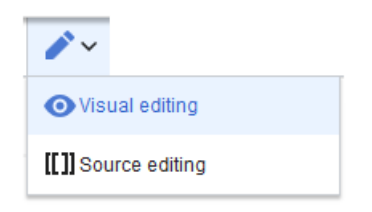

3. Copy the following code block to the section in your page where you want to show the blog.

```
<bs:timeline>
{
    "showentitylistmenu": true,
    "preloadtitles": {
        "blog": "Vorlage:Blog"
    },
    "preloadedentities": [{
        "type": "blog"
    }],
    "headlinemessagekey": "Community-Blog",
        "showheadline": true,
        "usemorescroll": false,
        "morelink": "Special:Blog",
        "limit": 5,
```

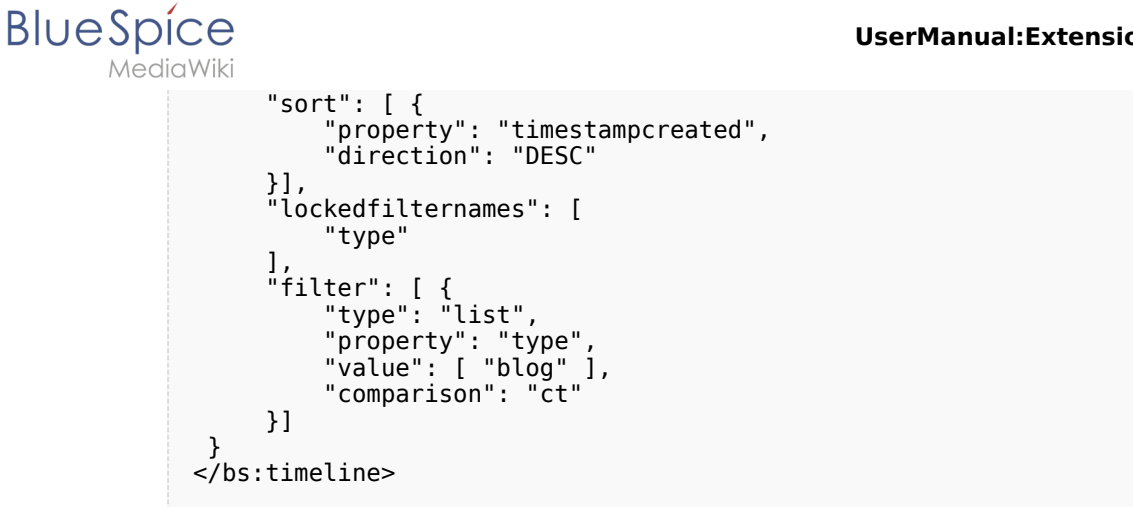

After saving the page, you will see a list of existing blog entries based on the filter and sorting criteria you provided.

| 3   | New Blog                                                                                                    |
|-----|----------------------------------------------------------------------------------------------------|
| Te  | How do the social features work? Created one hour and 36 minutes ago Testuser b<br>Is there any documentation about what types of social entities can be combined as a timeline on a new wiki page? I have been<br>struggling with this for a while, but maybe someone else has some help for me.                                                                                                    |
| •   | G Comments (0) ♠ Recommend (0) ♥ Linked page (1) ■ Unwatch                                                                                                    |
|     | Orego Dundlett über Dhie Spice Counted a methodes Dished Unit                                                                                                    |
| ) 🛞 | Greg Rundlett über BlueSpice Created 2 months ago Richard Heigl<br>Greg Rundlett came to the following conclusion at the EMWCon in Houston:BlueSpice is really the best option out there - I think<br>globally - for MediaWiki Enterprise, MediaWiki hosting and support.<br>More V<br>Comment (1) Recommend (0) Linked page (1) Watch                                                                                                    |
| ۲   | Greg Rundlett über BlueSpice Created 2 months ago Richard Heigl<br>Greg Rundlett came to the following conclusion at the EMWCon in Houston:BlueSpice is really the best option out there - I think<br>globally - for MediaWiki Enterprise, MediaWiki hosting and support.<br>More ♥<br>Q Comment (1) Recommend (0) I Linked page (1) Watch                                                                                                    |
|     | Greg Rundlett über BlueSpice Created 2 months ago Richard Heigl         Greg Rundlett came to the following conclusion at the EMWCon in Houston:BlueSpice is really the best option out there - I think globally - for MediaWiki Enterprise, MediaWiki hosting and support.         More ♥         Comment (1)       Recommend (0)       Inked page (1)       Watch                                                                                                    |
| •   | Greg Rundlett über BlueSpice Created 2 months ago Richard Heigl         Greg Rundlett came to the following conclusion at the EMWCon in Houston:BlueSpice is really the best option out there - I think globally - for MediaWiki Enterprise, MediaWiki hosting and support.         Image: Comment (1) Image: Recommend (0) Image: Linked page (1) Image: Watch         Comment         Created 36 seconds ago Testuser                                                                                                    |
| •   | Greg Rundlett über BlueSpice Created 2 months ago Richard Heigl         Greg Rundlett came to the following conclusion at the EMWCon in Houston:BlueSpice is really the best option out there - I think globally - for MediaWiki Enterprise, MediaWiki hosting and support.         Image: Comment (1) Image: Recommend (0) Image: Created 36 seconds ago Testuser         Image: Created 36 seconds ago Testuser         Image: Lagree, our employees love working with BlueSpice as well. It is so easy and everyone feels like they are a lot more productive now. |

### **Blog parameters**

#### **Output format**

The following table shows the blog elements and the necessary paramaters to create the output:

| Element | Parameters         | Parameter and element descri |  |
|---------|--------------------|------------------------------|--|
| 1 -     | headlinemessagekey | Header text                  |  |
| header  | showheadline       | Show the header text         |  |

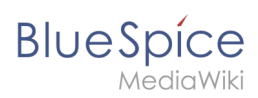

| Element  | t Parameters Parameter and element descr |                                                                                                    |  |  |  |  |
|----------|------------------------------------------|----------------------------------------------------------------------------------------------------|--|--|--|--|
|          | showentitylistmenu                       | Show or hide the blog menu                                                                                                    |  |  |  |  |
|          | showentityspawner                        | Show the menu item for creating a blog entry                                                                                                    |  |  |  |  |
|          |                                          | Determines which data fields are included as sorting options in the sort mer<br>by date created or by the user who created a blog entry:                                                                                                    |  |  |  |  |
|          |                                          | "availablesorterfields":["timestampcreated","ownerid"]                                                                                                    |  |  |  |  |
|          |                                          |                                                                                                    |  |  |  |  |
|          | availablesorterfields                    | Sorting                                                                                                    |  |  |  |  |
|          |                                          | Creation date                                                                                                    |  |  |  |  |
|          |                                          | Creation date                                                                                                    |  |  |  |  |
|          |                                          | List of typical sort fields                                                                                                    |  |  |  |  |
|          | lockedoptionnames                        | Determines which settings for sorting the user cannot change.                                                                                                    |  |  |  |  |
|          |                                          | Determines which data fields are included as filter options in the filter menu<br>based on Creation date and Linked pages:                                                                                                    |  |  |  |  |
|          |                                          | "availablefilterfields":["timestampcreated","tags"]                                                                                                    |  |  |  |  |
|          | availablefilterfields                    |                                                                                                    |  |  |  |  |
|          | availablefilterfields                    | Creation date to O                                                                                                    |  |  |  |  |
|          |                                          | 22.11.2019                                                                                                    |  |  |  |  |
| 2 - blog |                                          | Linked pages @                                                                                                    |  |  |  |  |
| menu     |                                          |                                                                                                    |  |  |  |  |
|          |                                          |                                                                                                    |  |  |  |  |
|          |                                          | Determines which settings for filtering the user cannot change.                                                                                                    |  |  |  |  |
|          | lockedfilternames                        | Example: a user cannot change the filter values for <i>Linked pages.</i> The second second |  |  |  |  |
|          |                                          | "lockedfilternames": ["tags"]                                                                                                    |  |  |  |  |
|          |                                          |                                                                                                    |  |  |  |  |
|          |                                          | Creation date to O                                                                                                    |  |  |  |  |
|          |                                          | 22.11.2019                                                                                                    |  |  |  |  |
|          |                                          | Linked pages (D)                                                                                                    |  |  |  |  |
|          |                                          | Initial settings and custom sort and filter settings are included in the page u<br>create a link to the page with the same filter and sort settings.                                                                                                    |  |  |  |  |
|          |                                          | "persistsettings":true                                                                                                    |  |  |  |  |

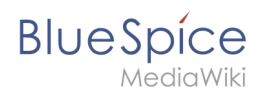

| Element                          | Parameters      | Parameter and element description                                                                                                    |
|----------------------------------|-----------------|----------------------------------------------------------------------------------------------------|
|                                  | persistsettings | nyplog?sort=[{"property":"timestampcreated","direction":"DESC"}]&filter=[{"type                                                                                                    |
|                                  |                 | Shows the text field for creating a new blog entry. If it is not set, the text fie<br>To show the text field:<br>"preloadedentities": [{"type":"blog"}]                                                      |
| 3 - new<br>blog<br>entry         | preloadentities | New Blog         Suggestion for improving search results Created 3 hours and 44 minutes ago <sup>1</sup> Testuser         I have found that creating redirect pages that match typical search terms improves |
| 4 -<br>existing<br>blog<br>entry | outputtypes     | It defines the display format of the blog entry.<br>Standard types are: <i>List, Short, Default, Page.</i> (see examples)<br>Each blog entry is a "social entity".                                           |
|                                  | limit           | Defines how many social entities are loaded initially.                                                                                                    |
| 4a -<br>avatar                   | -               | Shows the avatar of the user who created the blog entry or comment. It is d except <i>List.</i>                                                                                                    |
| 4b - title<br>bar                | -               | In the output type <i>List</i> , the username is not displayed in the title bar.                                                                                                    |
| 4c - blog<br>entry<br>content    | -               | Shows the text body of a blog entry. The output type <i>Default</i> collapses the l first paragraph with a "More" link.                                                                                      |
| 4d -<br>social<br>tags           | -               | Blog entries always include the social tags <i>Comments, Recommend, Linked</i>                                                                                                    |
|                                  |                 | Users can edit or delete their own blog entries or comments at any time. Th<br>own entries:                                                                                                    |
| 4e - user<br>menu                | -               | h functionality of the                                                                                                    |
| 5 - new<br>comment               | -               | Text field for creating a new comment.                                                                                                    |
| 6 -<br>existing<br>comment       | -               | Comments include the social tag <i>Recommend.</i><br>Each comment is a "social entity".                                                                                                    |

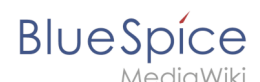

| Element          | Parameters         | Parameter and element description                                                                                           |
|------------------|--------------------|----------------------------------------------------------------------------------------------------|
| 7 -              | morelink           | Link target of the "more" button. For blogs, it makes sense to link to the page                                             |
| "more"<br>button | useendlessscroll   | More blog entries are automatically loaded after the user scrolls to the end                                                |
|                  | showentitylistmore | Shows a "more" button below the blog which loads more blog entries on clic <i>useendlessscroll</i> is set to <i>false</i> . |

### Sorting

Most commonly, a blog shows the latest blog entries first. However, there are many different options for sorting the list of blog entries.

#### Syntax

```
[{
  "property": "timestamptouched",
  "direction": "DESC"
}]
```

#### Properties

There are some common properties of a blog entry that are useful for sorting:

| Property         | Description                                |
|------------------|--------------------------------------------|
| timestampcreated | creation date                              |
| timestamptouched | last edit date                             |
| commentcount     | number of comments                         |
| ratingcount      | number of ratings                          |
| ownerid          | username of the creator of a blog<br>entry |
| ownerrealname    | real name of the user                      |

#### Direction

Blog entries can be sorted in descending and ascending order. Descending is the default order.

| Property | Description                                |
|----------|--------------------------------------------|
| DESC     | sorts the blog entries in descending order |
| ASC      | sorts the blog entries in ascending order  |

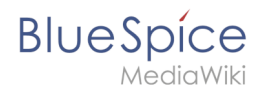

# Filtering

Without setting the filter parameter, there will be no output on the page.

To show the blog entries of your wiki, include the following codeblock like shown in the code example above:

This filter includes all social entities which match the type *blog*. Since we only want to show social entities of type *blog*, we only include *blog* entries in our filter. If you want to create a social timeline rather than a blog view, you can also add other types of social entities. The following example shows a timeline view that includes blog entries, discussion entries from wiki pages, and user profile information:

# Output type examples

The output type for a blog is added using the *outputtypes* parameter. Don't forget to include a comma before and after this parameter (unless this is the last parameter in your code):

# Default

The output type *Default* shows the content of a blog entry truncated after the first paragraph. To view the full text, users can click on the *More* link.

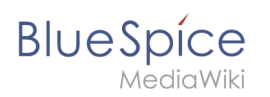

|   | Suggestion for improving search results Created one hour and 49 minutes ago Testuser                                                                                                    |
|---|----------------------------------------------------------------------------------------------------|
| e | I have found that creating redirect pages that match typical search terms improves the search functionality of the wiki. Should we start creating lots of redirect pages or is there a better way? |
|   | More 🗸                                                                                                    |
|   | 😪 Comments (2) 🤌 Recommend (0) 🗳 Linked page (1) 📕 Unwatch                                                                                                    |
|   |                                                                                                    |
|   | Greg Rundlett über BlueSpice Created 2 months ago Richard Heigi                                                                                                    |
|   | Greg Rundlett came to the following conclusion at the EMWCon in Houston: BlueSpice is really the best option out there - I think                                                                   |
|   | globally - for MediaWiki Enterprise, MediaWiki hosting and support.                                                                                                    |
|   | More ✔                                                                                                    |
|   | 😪 Comments (3) 🔥 Recommend (0) 🔮 Linked page (1) 📕 Unwatch                                                                                                    |

### Short

The output type *Short* does not show the content of the blog entry. To view the content, a user has to click on the title of a blog entry. This loads the actual page for the selected blog entity.

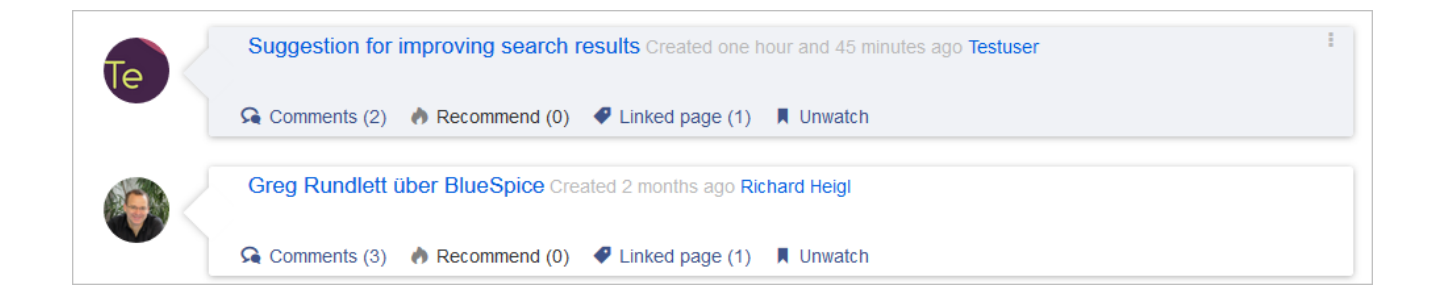

#### Page

The output type *Page* shows all blog elements, including the comments, in an expanded view.

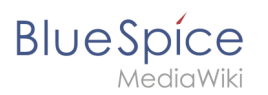

| e       | I have found that creating redirect pages that match typical search terms improves the search functionality of the wiki. Shou we start creating lots of redirect pages or is there a better way? | ıld |
|---------|----------------------------------------------------------------------------------------------------|-----|
|         | Should we have a quick meeting with IT about this. I find it really important, because we want to make sure that our wiki use find what they are looking for as quickly as possible.             | rs  |
|         | Ge Comments (2) 🕐 Recommend (0) 🛷 Linked page (1) 📕 Unwatch                                                                                                    |     |
| Comment |                                                                                                    |     |
|         |                                                                                                    |     |

#### List

The output type *List* only shows the title and the timestamp.

Suggestion for improving search results Created one hour and 56 minutes ago Greg Rundlett über BlueSpice Created 2 months ago

### Configuration

In the Config manager, you can change the following settings:

• Use teaser text for blog entries in the timeline: When you create a blog entry, you can create a teaser text for it by clicking the cogwheel symbol in the blog entry form. If this setting is active, the teaser text will be shown on the page *Special:Timeline* instead of the first part of the content.

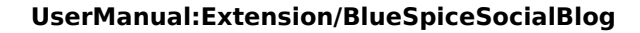

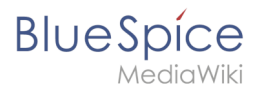

| Title                                           |                                                                                                    |             |   |
|-------------------------------------------------|----------------------------------------------------------------------------------------------------|-------------|---|
| ISO 7010 Symbo                                  | e                                                                                                    |             |   |
| Content                                         |                                                                                                    |             |   |
| 5 0                                             | $\vee$ B I <u>A</u> $\vee$ $\otimes$ $\equiv$ $\vee$ + $\vee$ $\Omega$                                                                                                    |             |   |
| ISO 7010<br>MO2<br>Teaser<br>Pages in violation | Please makes sure to adhere to the ISO 2010 graphics standards # when using symbols in your manuals.<br>We still see a lot of outdated images throughout the company and will flag documents as expired if they contain the wrong images.<br>For questions, please contact your documentation team. Thank you! |             |   |
| × Main Page                                     |                                                                                                    |             | × |
|                                                 | *                                                                                                    | Cancel Post |   |
| blog tease                                      | r text                                                                                                    |             |   |

### **Related info**

- Micro-Blog
- Discussions and Attachments
- Discussion topics
- Social comments
- User Profile
- Linked pages
- Reference:BlueSpiceSocial

# **Config manager**

A quality version of this page, approved on 6 October 2021, was based off this revision.

# Contents

| 1 Layout                        | 13 |
|---------------------------------|----|
| 1.1 Filter options              | 13 |
| 1.2 Searching for settings      | 13 |
| 2 Settings by extension         | 14 |
| 2.1 BlueSpiceFoundation         | 14 |
| 2.1.1 Updating logo and favicon | 14 |
| 2.1.2 System                    | 15 |
| 2.2 BlueSpiceAbout              | 15 |
| 2.3 BlueSpiceArticleInfo        | 16 |

| 2.4 BlueSpiceAuthors                |  |
|-------------------------------------|--|
| 2.5 BlueSpiceAvatars                |  |
| 2.6 BlueSpiceBookshelf              |  |
| 2.7 BlueSpiceChecklist              |  |
| 2.8 BlueSpiceExtendedSearch19       |  |
| 2.9 BlueSpiceExtendedStatistics     |  |
| 2.10 BlueSpiceInsertCategory        |  |
| 2.11 BlueSpicensertLink             |  |
| 2.12 BlueSpicePageTemplates         |  |
| 2.13 BlueSpicePermissionManager 21  |  |
| 2.14 BlueSpiceRSSFeeder             |  |
| 2.15 BlueSpiceReaders               |  |
| 2.16 BlueSpiceSaferEdit             |  |
| 2.17 BlueSpiceUEModuleBookPDF 22    |  |
| 2.18 BlueSpiceUEModuleHTML          |  |
| 2.19 BlueSpiceUEModulePDF           |  |
| 2.20 BlueSpiceUniversalExport       |  |
| 2.21 BlueSpiceVisualEditorConnector |  |
| 2.22 BlueSpiceWhoIsOnline           |  |
| 2.23 BlueSpiceExpiry                |  |
| 2.24 BlueSpiceReview                |  |
| 2.25 BlueSpiceReviewExtended        |  |
| 2.26 BlueSpiceFlaggedRevsConnector  |  |
| 2.27 BlueSpiceSocialBlog            |  |
| 2.28 BlueSpiceSocialTopics          |  |
| 2.29 BlueSpiceMatomoConnector       |  |
| 3 Related info                      |  |

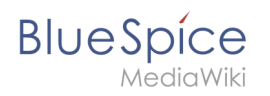

With the Config manager, a wiki user with *sysop* rights can manage BlueSpice wiki-wide settings in one place. In the navigation, it is located under *Global navigations > Management > Config manager*. This link loads the page *Special:ConfigManager*.

#### Layout

#### **Filter options**

All settings can be accessed through the following filter options:

- **Feature:** group by type of functionality the setting belongs to (search, administration...)
- Extension: group by extension name
- **Package:** group by BlueSpice edition and services (BlueSpice free, BlueSpice pro, Matomo)

| Special               |                                               |      |
|-----------------------|-----------------------------------------------|------|
| Feature               | Reset                                         | Save |
| Feature               |                                               |      |
| Extension             | BlueSpiceAbout                                |      |
| Package               | Show link "About Blue Spice" in the main menu |      |
| Data analysis         | - BlueSpiceArticleInfo                        |      |
| Per palization        | Update interval in seconds:                   |      |
| Export                | - 10                                          | +    |
| Book                  |                                               |      |
| config manager filter |                                               |      |

All settings are available in any type of grouping. Changing the grouping type does not add or remove setting options. It just groups them differently. After settings are adjusted, they can be saved by clicking *Save*, or cancelled by clicking *Reset*.

**Note:** If a server administrator has configured a setting to no longer be writable, it will be shown as greyed-out in the config manager. You will have to talk to your server administrator about changing such a setting.

### Searching for settings

A search bar is located above the list of settings. Type in a keyword such as "logo" to find the corresponding setting. The search returns settings regardless of the currently selected group.

**Note:** The search field has to be empty if you want to see the filter menu instead of the search.

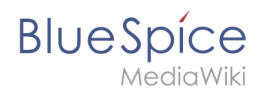

| lo   | go                                                                | I   |
|------|-------------------------------------------------------------------|-----|
|      |                                                                   |     |
| Γ'   | BluespiceFoundation                                               |     |
| L    | ogo path:                                                         |     |
|      | /w/skins/BlueSpiceCalumma/resources/images/common/logo/bs3_logo.p | ong |
| Cont | fig manager coarsh hav                                            |     |
| Con  |                                                                   |     |

### Settings by extension

### BlueSpiceFoundation

#### Updating logo and favicon

• **Logo path:** The logo image should be stored in the /images folder of your installation. If you store it in the /skins folder of your BlueSpice installation, it could be overwritten with an upgrade.

#### To upload the logo directly in the wiki:

- 1. **Upload** the logo on the page *Extended file list* (*Special:ExtendedFilelist*). This is a link under the *Global actions* navigation.
- 2. Search for the logo name in the extended file list.
- 3. Click on the thumbnail image of the logo. This opens the logo on a separate page.

| Extended file list                                           |  |  |  |
|--------------------------------------------------------------|--|--|--|
| Filter:                                                      |  |  |  |
| $\ll$ $\langle$   Page 1 of 1   $\rangle$ $\gg$   $\bigcirc$ |  |  |  |
| Thumbnail Filename                                           |  |  |  |
| LASERLINE Logo 2016.png                                      |  |  |  |
| We print II. You love II                                     |  |  |  |
| logo thumbnail image                                         |  |  |  |

4. **Copy** the relative logo path from the address bar. In a typical Wiki configuration, this path starts with */w/....*.

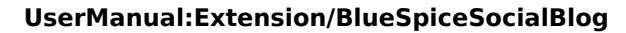

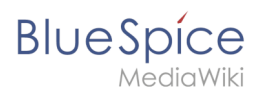

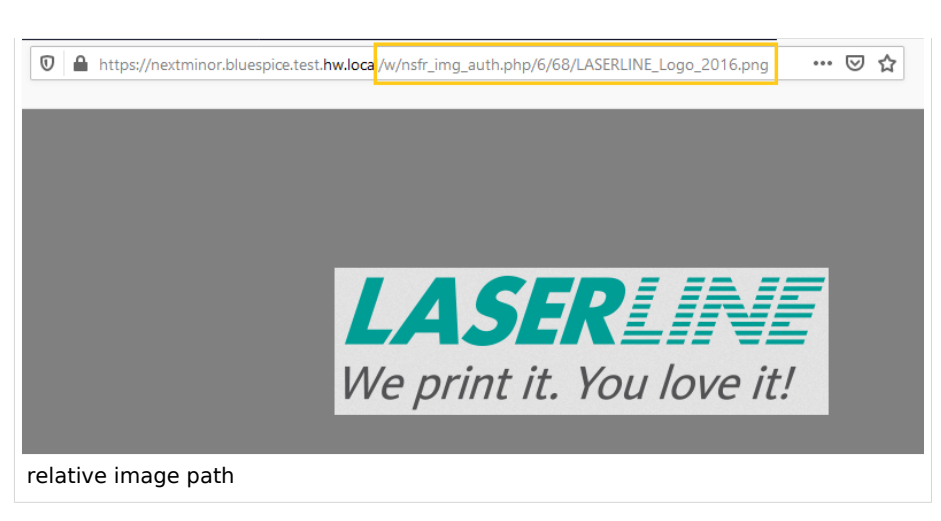

5. **Paste** the logo path into the text field for the logo.

| Ext      | ension               | $\sim$ 1 |                                                                                                    |
|----------|----------------------|----------|----------------------------------------------------------------------------------------------------|
| <b>~</b> | BlueSpiceFoundation  | ^        |                                                                                                    |
|          | BlueSpiceAbout       |          | – Skinning – Skinning |
|          | BlueSpiceArticleInfo |          | /w/nsfr img auth php/6/68/LASERLINE Logo 2016 png                                                                                                    |
|          | BlueSpiceAuthors     |          | Favicon path:                                                                                                    |
| ogo p    | oath                 |          |                                                                                                    |

- 6. Click Save.
- 7. **Refresh** the page (Strg+F5).

If the uploaded logo is too large, you can add the following code snippet to the page *MediaWiki:Common. css*. This automatically adjusts the image to the height of the main toolbar:

.bs-logo a {background-size: contain;}

• **Favicon path:** The favicon image should be stored in the */images* folder of your installation. If you store it in the /skins folder of your BlueSpice installation, it could be overwritten with an upgrade. Favicon images have the file extension *.ico*.

#### System

- Allowed file extensions: For security reasons, the types of files that users can upload are restricted. Here, you can allow additional file formats. If a file format is blacklisted in the server configuration, adding this file extension here will not allow this file type to be uploaded. See mediawiki.org/wiki/Manual: Page title for more info.
- Allowed image extensions: The standard web image types are listed here. In general, you want to restrict image uploads to web images. See developer.mozilla.org/en-US/docs/Web/Media/Formats /Image\_types for more on browser-supported image types.

#### BlueSpiceAbout

• Show link "About BlueSpice" in the main menu: Shows or hides the link to the page AboutBlueSpice in the main navigation.

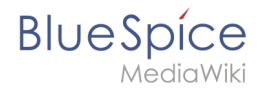

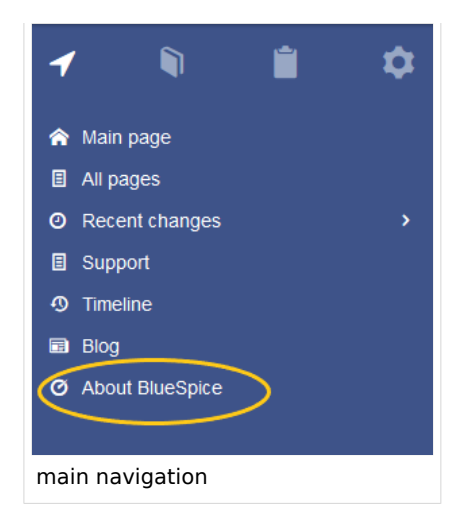

#### BlueSpiceArticleInfo

*BlueSpiceArticleInfo*, together with *BlueSpiceAuthors, BlueSpiceReaders, and BlueSpiceExtendedSearch* is part of the *Page information* in the quality management tools.

• Update interval in seconds: Sets the refresh rate for the "Last edit" value. By default, this date is updated every 10 seconds via JavaScript.

| <ul> <li>-&gt; C          <ul> <li>Intpr/ver.demo.douetpice.com/ver.t/settrage#p</li> </ul> </li> </ul>                                                         | e-tertite/pp                                                                                                    |   |                                                                                 |                                                                                    | 8 0 |
|----------------------------------------------------------------------------------------------------|----------------------------------------------------------------------------------------------------|---|---------------------------------------------------------------------------------|------------------------------------------------------------------------------------|-----|
| lueSpice3                                                                                                    |                                                                                                    | 0 | - (                                                                             | 0.                                                                                 | 1   |
| Page info<br>Last edit: 27 second ago<br>Last edito: Testuser<br>Number of views: 2<br>Templates used on plage<br>No templates used<br>Categories<br>Categories | Alty and up-to-dateness and see how it relates to other pages in the well.  ars of this pege Testures (Original author) Testures (Editor)  Page 1 of 1 | × | F<br>21<br>21<br>21<br>21<br>21<br>21<br>21<br>21<br>21<br>21<br>21<br>21<br>21 | Page information<br>Categories<br>Page assignments<br>Reminder<br>Expiry<br>Review | 8   |

### **BlueSpiceAuthors**

*BlueSpiceAuthors,* together with *BlueSpiceArticleInfo* and *BlueSpiceReaders,* is part of the *Page information* in the quality management tools.

• **Display authors:** Show or hide authors on the page information page.

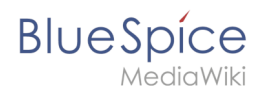

| A B B B B B B B B B B B B B B B B B B B                                                                                                    | aspice.com/wiiii/TestFage#yeti-Tutevictagtur                                                                          |   |                                                                                                    | ÷ 0        |
|----------------------------------------------------------------------------------------------------|----------------------------------------------------------------------------------------------------|---|----------------------------------------------------------------------------------------------------|------------|
|                                                                                                    | ٩                                                                                                    | 0 | · O·                                                                                                    | 1          |
| Page information<br>Here you find internation retailed to the<br>Last effect "Insurant of 13 minutes age<br>Number of Yours 3<br>Templates used on page<br>Categories<br>Categories<br>Operation | e page the call of the series of the spage<br>Authors of this page<br>Testuser (Original author)<br>Testuser (Editor) | × | <ul> <li>Page information</li> <li>Categories</li> <li>Page assignation</li> <li>Reminder</li> <li>Expiry</li> <li>Review</li> </ul> | 5<br>ments |

### BlueSpiceAvatars

An avatar image is automatically generated if the user does not upload a profile picture or if the user decides to create an avatar image in the preferences.

- Generator
  - InstantAvatar: Generates an avatar image based on using the initials of the Real name or the Username

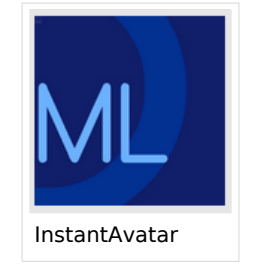

 Identicon: Generates an avatar image based on parts of the user's IP address.

| User image:            |                                  |
|------------------------|----------------------------------|
|                        | Change profile picture           |
| Change profile picture | - ^ Picture upload               |
|                        | Browse Upload Reset              |
|                        | Picture from wiki or picture URL |
|                        |                                  |
|                        | Generate new avatar              |
| Identicon              |                                  |

#### **BlueSpiceBookshelf**

- Show book chapter pager after content: Displays previous/next book page navigation at the end of each book page. (1)
- Show book chapter pager before content: Displays previous/next book page navigation at the beginning of each book page. (2)

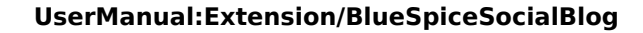

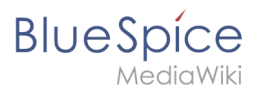

|                                                                                 | User manual                                                                                                    |                                   |
|---------------------------------------------------------------------------------|----------------------------------------------------------------------------------------------------|-----------------------------------|
| < Previous                                                                      | 1                                                                                                    | Next >                            |
| Login and pr                                                                    | eferences                                                                                                    |                                   |
| (1) Last edited 3 months ago by MLR                                             |                                                                                                    | ★ Unwatch ① No status information |
| Lorin                                                                           |                                                                                                    |                                   |
| Login                                                                           |                                                                                                    |                                   |
| To work with your BlueSpice wiki, you<br>In the following window, enter your us | need to log in. Click on the login button in the top right corner of<br>er name and password. Click <i>Log in</i> and you're ready to go. | the screen.                       |
|                                                                                 | SPECIAL PAGE                                                                                                    |                                   |
|                                                                                 | Log in                                                                                                    |                                   |
|                                                                                 | Username<br>Testuser                                                                                                    |                                   |
|                                                                                 | Password                                                                                                    |                                   |
|                                                                                 | Keep me logged in                                                                                                    |                                   |
|                                                                                 | Log in<br>Help with logging in                                                                                                    |                                   |
|                                                                                 | Forgot your password?                                                                                                    |                                   |
| < Previous                                                                      | 2                                                                                                    | Next >                            |
| Book navigation                                                                 |                                                                                                    |                                   |

• Use the display title from book source on article: Shows the title from the book navigation as page title instead of the page name.

| 1 🖣 🗎 🌣                 | ■<br>2.2 Privacy center    |
|-------------------------|----------------------------|
| General Books >         | Z.Z. I IIVacy certier      |
| User manual (published) |                            |
| > 1. Getting started    | Contents                   |
| ✓ 2. Personalization    |                            |
| 2.1. User preferences   | 1 About the Privacy center |
| 2.2. Privacy center     | 2 Cookie consent           |
| > 3. Concepts           | 3 Privacy Center           |
| > 4. Working with pages | 3.2 Delete your account    |
| book display title      |                            |

**Note:** If the page additionally contains a {{DISPLAYTITLE}} tag, the display title of the page is shown instead of the book title.

- Prepend article table of contents and headlines with book numberation
- Supress namespace prefix of book articles in output

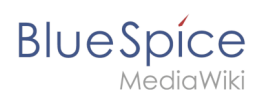

# BlueSpiceChecklist

• **Mark checklist changes as minor edit:** If this setting is active, changes to a checklist (for example, checking a checkbox) in view mode are logged as minor edits. If this setting is inactive, a change to the checklist is recorded as a regular version in the page history.

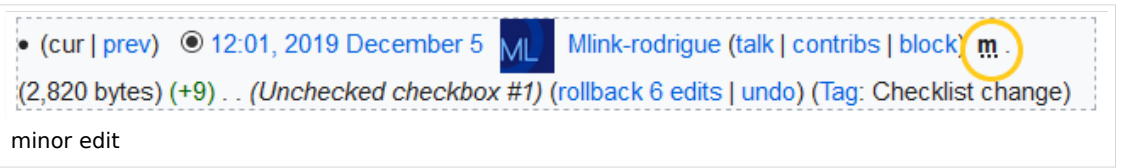

# BlueSpiceExtendedSearch

- **External file paths**: External locations to scan for and index files from. These locations are entered in key/value pairs of Physical path and URL prefix.
  - <sup>o</sup> *Physical path: S*torage path. For mounted drives, for example: *X:*|*Documents*
  - URL prefix: All files indexed from the indexed physical location are prefixed in the search results. It should be used if files are available from a web server. By default, the URL prefix is set to the same value as *Physical path*.

| Example file                      | Phys. Path                | URL Prefix                                         | Link in results list                                                       |
|-----------------------------------|---------------------------|----------------------------------------------------|----------------------------------------------------------------------------|
|                                   | S:\                       | file:///S:/                                        | file:///S:/Sales/Info/glossary.pdf                                         |
| S:\Sales\Info\glossaryy.pdf       |                           | https://sharepoint<br>/Sales/<br>documents/        | https://sharepoint/Sales/<br>documents/Sales/Info/glossary.<br>pdf         |
|                                   |                           | https://intranet<br>/showdocs<br>inline.aspx?path= | https://intranet/showdocsinline.<br>aspx?<br>path=/Sales/Info/glossary.pdf |
| /var/www/bluespice/w<br>/mounted_ | /var/www/bluespice<br>/w/ |                                                    | https://wiki.company.local/w<br>/mounted_                                  |
| share/Sales/Info/glossary.<br>pdf | mounted_share/            |                                                    | share/Sales/Info/glossary.pdf                                              |

#### Examples for external file paths

• Use simple autocomplete: forces a more compact autocomplete (1-column Sales thumbnail preview).

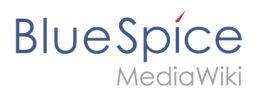

| Q Configu                                      |                  | 8 |
|------------------------------------------------|------------------|---|
| Configure search                               | ^                |   |
| Configuration                                  |                  |   |
| Getting started - Login and configuration      |                  |   |
| Robot Configuration                            |                  |   |
| Create and configure articles                  |                  |   |
| ExtendedSearch configuration                   |                  |   |
| Setup:Installation Manual/System Configuration | on/Apache Tomcat |   |
| Create page "Configu"                          |                  |   |
| Q Search full text                             | ~                |   |
| compact autocomplete                           |                  |   |

| Q Configu                                                                                                    | 0                                         |
|----------------------------------------------------------------------------------------------------|-------------------------------------------|
| Configure search Last modified: 09:52, 2019 November 26 Configuration Getting started - Login and configuration Robot Configuration Create and configure articles ExtendedSearch configuration Setup:Installation Manual/System ConfiConfigucat VisualEditor configuration | Create page "Configu"<br>Search full text |
| Salesautocompletey                                                                                                    |                                           |

- **Automatically set language filter**: This setting applies to multi-languageSalesIt returns seyarch results for a user only in the user's language. Users can set their language in their preferences.
- **Exclude patterns:** Files at external file locations can be exluded from search based on regular expression patterns.

### BlueSpiceExtendedStatistics

- **Exclude these users:** Some user groups, like WikiSysop can skew the statistics, for example the statistics for search queries or because they complete automated maintenance tasks. These types of user groups can be excluded from the statistical results.
- **Maximum number of interval steps:** Sets the size of the x-axis for the results. For a few days, select the interval *Day* or *Calendar Week*, for periods over one year, select *Year* or *Month*. If you do not get any results for your query, try to adjust the interval accordingly.

### BlueSpiceInsertCategory

- Insert category with its parents
- Set page categories as default in upload dialog

#### BlueSpicensertLink

• Allow unmapped links

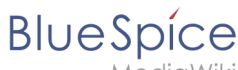

- 1ediaWiki
- Allowed locations for external files
  - <sup>O</sup> Filesystem prefix
  - Web accessible prefix:

### **BlueSpicePageTemplates**

- Force target namespace:
- Hide default templates: Hides the default *Empty page* template.

### BlueSpicePermissionManager

• **Backup limit:** Sets the number of backups for the permissions manager. Each time the page *Special: PermissionManager* is saved, a backup is created. If the backup limit is set to 5, the last five versions of the permissions configuration are saved as backups.

### BlueSpiceRSSFeeder

- **URL whitelist:** RSS feeds need to be whitelisted here by an administrator before they can be displayed in a wiki page.
- **Maximum number of allowed redirects:** If there are URL redirects for any of the whitelisted URLs, the number of redirects needs to be adjusted (usually to 1 or 2).

| Administration                                                                      | ٦ |
|-------------------------------------------------------------------------------------|---|
| URL whitelist                                                                       |   |
| https://blog.bluespice.com/feed/ $\times$ https://blog.hallowelt.com/feed/ $\times$ |   |
| Maximum number of allowed redirects                                                 |   |
| - 0 +                                                                               |   |
|                                                                                     |   |
| RSS Feed settings                                                                   |   |

### BlueSpiceReaders

• **Number of readers to display:** Sets the number of readers that are displayed on the Page information in the Quality management tools.

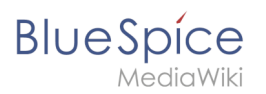

| Page information<br>Here you find information related to the page. You can check its quality and up-to-dateness and<br>Last edit: one month ago<br>Last editor: Rodrigue<br>Number of views: 13315 | see how it relates to other pages in the wiki. |
|----------------------------------------------------------------------------------------------------|------------------------------------------------|
| Templates used on page                                                                                                    | Authors of this page                           |
| BSExtensionInfobox<br>Similar pages                                                                                                    | WikiSysop (Original author)                    |
| BlueSpiceTagCloud BlueSpiceInsertFile BlueSpiceCategoryManager InsertImage                                                                                                    | Mlink-rodrigue (Editor)                        |
| Extension/visualcollor ServiceCenter BlueSpiceTagSearch BlueSpiceInsertLink Pastelmage<br>Categories                                                                                               | FB Fbaeckmann (Editor)                         |
| Categories<br>BlueSpice free Extension                                                                                                    | Lsireta (Editor)                               |
| Readers of this page                                                                                                    | RichardHeigl (Editor)                          |
| WikiSysop                                                                                                    | P technik (Editor)                             |
| LukasHoenig                                                                                                    | IdaK (Editor)                                  |
| FL FlorianFuessl                                                                                                    | Angelika (Editor)                              |
| page readers                                                                                                    |                                                |

### BlueSpiceSaferEdit

- Interval for lookup for concurrent editings: Sets the time in seconds for checking if another person is editing the page.
- **Show name of current editor:** Shows or hides the name of the user who is currently editing the page.

#### BlueSpiceUEModuleBookPDF

- Table of Contents
  - Only article titles (indent by grade): Only shows the article titles in the main contents table of the PDF.

| Table of contents                          |    |  |  |
|--------------------------------------------|----|--|--|
| 1 Introduction                             | 3  |  |  |
| 2 Wiki pages model                         | 4  |  |  |
| 3 User rights                              | 7  |  |  |
| 3.1 Group manager                          | 15 |  |  |
| 3.2 Permission manager                     | 18 |  |  |
| 3.3 User manager                           | 24 |  |  |
| 4 Namespace manager                        | 28 |  |  |
| PDF table of contents without article TOCs |    |  |  |

*Embed article TOCs (No indent of article titles):* Shows the table of contents for each article in the main contents table of the PDF.

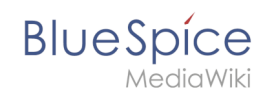

|   | Table of contents                       |  |
|---|-----------------------------------------|--|
|   | 1 Introduction                          |  |
| 1 | 2 Wiki pages model                      |  |
|   | 1 The pages modell6                     |  |
|   | 2 Page types                            |  |
|   | 2.1 Special page6                       |  |
|   | 2.2 Content page7                       |  |
|   | 2.3 Wiki page                           |  |
|   | 2.4 Category page                       |  |
|   | 2.5 File / image (description) page 8   |  |
|   | 3 User rights                           |  |
|   | 3.1 Group manager 17                    |  |
|   | 1 Accessing the group manager17         |  |
|   | 2 Functionality                         |  |
|   | 3 Assigning roles and users to groups18 |  |

### **BlueSpiceUEModuleHTML**

• Hide namespace prefix in PDF: If activated, the namespace is shown in the HTML main heading.

**Note:** If the page contains a "displaytitle" tag in the page source, the page display title is shown and this setting has no effect.

### BlueSpiceUEModulePDF

• Hide namespace prefix in PDF: If activated, the namespace is shown in the PDF main heading for a page.

|         | Contents                       |
|---------|--------------------------------|
| 1 Acces | ssing the group manager        |
| 2 Funct | tionality                      |
| 3 Assig | ning roles and users to groups |
|         | ad info                        |

**Note:** If the page contains a "displaytitle" tag in the page source, the page display title is shown and this setting has no effect.

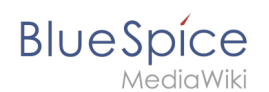

### BlueSpiceUniversalExport

- **Metadata (standard, JSON):** Additional data to be passed to the rendering template in JSON format. This data can be used in the export template. The template itself is maintened server-side.
- **Metadata (override, JSON)**: Allows overriding standard data sent to the rendering template in JSON format. Values that are set by default can be overriden with this option.

### BlueSpiceVisualEditorConnector

- Enable VisualEditor for BlueSpice extensions
- Configuration variable to use a simplified save process
- Upload type
  - Original (Here a confirmation of the rights of use/upload is obtained, file name and namespace of the file can be changed, a category can be assigned and a description of the file MUST be given).
  - Simple (No confirmation of required rights is obtained here, the name and namespace of the file can be changed, a description and a category can be assigned, but does not have to be specified)
  - One click (No confirmation about required rights is obtained here, the image cannot be renamed and no category can be assigned. Only the namespace can, but does not have to be adjusted before uploading)

### BlueSpiceWhoIsOnline

- **Time in seconds until a user is marked as offline:** The system checks every *x* seconds if a user logged out and no longer displayed as online. This can be less frequent than the update inteval for newly logged-in users.
- **Update interval in seconds:** The system checks every *x* seconds for users.

### BlueSpiceExpiry

- Show watermark for expired pages in PDF: Shows the watermark for expired pages in PDFs.
- Show watermark for expired pages in print version: Shows the watermark for expired pages when a page is printed.
- Show watermark for expired pages: Shows a watermark on the page itself.

| The wiki is the platform to dynamically develop management processes and communicate quickly in the enterprise. |
|----------------------------------------------------------------------------------------------------|
| Example Pages                                                                                                   |
| Here are some example pages for quality management articles:                                                    |
| Introduction of a QM System                                                                                     |
| Quality Assurance (using the PDCA method)                                                                       |
| Corrective Actions (process description)                                                                        |
| Preparing an Offer (process description)                                                                        |
| The compilation of the individual articles into an online manual takes place with the Book Manager.             |
| outon                                                                                                    |
| Attachments                                                                                                    |
| watermark                                                                                                    |

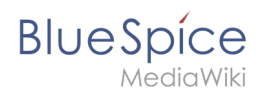

### BlueSpiceReview

• Only the owner of a review can change it: If this is unchecked, any user with edit rights can update a workflow.

### BlueSpiceReviewExtended

• Workflow will be added to page history: This enables that workflow votes are listed under the page history with the corresponding version.

| • (cur   prev)  15:00, 17 September 2019 FB Fbaeckmann (talk   contribs   block) m (802 bytes) (+5) (Text replacement -                                                                     |
|----------------------------------------------------------------------------------------------------|
| " edition=BlueSpice  active" to " edition=BlueSpice free  active")                                                                                                    |
| 1. ● Mlink   14:22, 9 December 2019   Type: Flagging   " <i>Rodrigue:</i> first reviewer ⇒ <i>Mlink</i> : Everything is correct."                                                           |
| 2. ● Helpdesk   14:47, 9 December 2019   Type: Flagging   "Rodrigue: all content ⇒ Helpdesk: Info about configuration is incorrect. Get with John from It. He should have the latest info." |
| [Reviewed: 14:22, 9 December 2019   Mlink ]                                                                                                    |
| workflow log entries in page history                                                                                                    |

### BlueSpiceFlaggedRevsConnector

#### Export

The export settings affect how the pages of a book are generated in the PDF export.

• **Bookshelf: List accepted revisions log:** Shows a log of stable page versions of pages in the PDF and when these pages were put into accepted status. If editors did not provide a comment when accepting the page, the *Stable comment* field for a revision is empty.

|     | Stable date         | Page               | Stable comment |
|-----|---------------------|--------------------|----------------|
|     | Stubic dute         | Tuge               | Stuble connent |
|     | 18.11.2019          | Permission matrix  |                |
|     | 18.11.2019          | Permission matrix  |                |
|     | 15.11.2019          | Wiki pages model   |                |
|     | 14.11.2019          | Permission manager |                |
|     | 14.11.2019          | Group manager      |                |
| acc | epted revisions log | 9                  |                |

• **Bookshelf: List pages without stable revision:** Displays a list of PDF pages at the beginning of the PDF that only exist as a first draft and have no released version.

| Not stable pages                 |
|----------------------------------|
| QM:Checklists                    |
| Pages without acceptance feature |

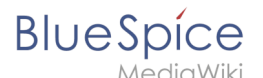

 Bookshelf: List pages without FlaggedRevs: Displays a list of PDF pages that do not have a release mechanism at the beginning of the PDF.

| Not FlaggedRevs namespace          |  |
|------------------------------------|--|
| Introduction                       |  |
| Wiki pages model                   |  |
| User rights                        |  |
| Group manager                      |  |
| Pages with no FlaggedRevs feature. |  |

• **UEModulePDF: Show FlaggedRevs info below main heading**: Prints the latest revision dates (last acceptance and last edit date) below the heading.

| Introduction                                              |
|-----------------------------------------------------------|
| Stable: 06.12.2019 - 12:00 / Revision: 06.12.2019 - 11:43 |
| FlaggedRevs info below heading                            |

#### **Quality assurance**

- Automatically set the page to stable, when the workflow was finished successfully: The workflow ends with setting the page status to stable. (this setting is available until version 3.1)
- Automatically delete the workflow, when a page was marked as stable: The workflow is deleted.
- Show unstable pages for following groups: If the group *user* is removed from the *BlueSpiceFlaggedRevs* configuration, users in this group will not be able to see draft versions when they are added as reviewers in a review process. When the group user is removed, only *sysop* and *reviewer* users can access drafts. If you want other groups, for example *editor*, to see draft versions, you need to add them to the configuration. If no user groups are specified in the configuration field, not even reviewers and sysops users will see a visual status indication of a page. They will have access to drafts through the revision history for the page instead.

#### Searching and Navigation

• **Indexing only stable versions:** Draft versions are excluded from the search results. If a page does not have a stable version, it is not shown as a search result.

#### BlueSpiceSocialBlog

• Use teaser text for blog entries in the timeline: When you create a blog entry, you can create a teaser text for it by clicking the cogwheel symbol in the blog entry form. If this setting is active, the teaser text will be shown on the page *Special:Timeline* instead of the first part of the content.

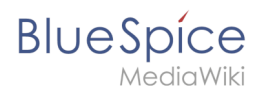

| Title            |                                                                             |                                                                               |                                                                                            |                                     |                                      |         |                                                |           |             |        |      |
|------------------|-----------------------------------------------------------------------------|-------------------------------------------------------------------------------|--------------------------------------------------------------------------------------------|-------------------------------------|--------------------------------------|---------|------------------------------------------------|-----------|-------------|--------|------|
| 100 7010 Cumb    |                                                                             |                                                                               |                                                                                            |                                     |                                      |         |                                                |           |             |        |      |
| 150 70 10 Syllib | IOIE                                                                        |                                                                               |                                                                                            |                                     |                                      |         |                                                |           |             |        |      |
| Content          |                                                                             |                                                                               |                                                                                            |                                     |                                      |         |                                                |           |             |        |      |
| <b>h</b>         | ~ E                                                                         | B I                                                                           | <u>A</u> ~ ©                                                                               | $\equiv \sim$                       | + ~                                  | Ω       |                                                |           | =           |        |      |
| ISO 7010<br>MO2  | Please mak<br>symbols in y<br>We still see<br>as expired if<br>For question | es sure to<br>your manu<br>a lot of ou<br>they cont<br>ns, please<br>graphics | o adhere to ti<br>Jals.<br>Jitdated imag<br>Iain the wror<br>c contact you<br>standards wi | es throug<br>ig images<br>ir docume | 10 graph<br>hout the o<br>ntation te | company | dards@ when u<br>y and will flag o<br>ink you! | locuments | S           |        |      |
| - Main age       | •                                                                           |                                                                               |                                                                                            |                                     |                                      |         |                                                |           |             |        |      |
|                  |                                                                             |                                                                               |                                                                                            |                                     |                                      |         |                                                | (         |             |        |      |
|                  |                                                                             |                                                                               |                                                                                            |                                     |                                      |         |                                                | (         | <b>\$</b> ) | Cancel | Post |
|                  |                                                                             |                                                                               |                                                                                            |                                     |                                      |         |                                                |           |             |        |      |

### BlueSpiceSocialTopics

• Automatically create all discussion pages. If a user creates the first discussion topic for a page using the link in the page footer of a wiki page, the needed discussion page is automatically created first.

| Attachments             | + |
|-------------------------|---|
| Discussions             | + |
| create discussion topic |   |

A message "This discussion page was created automatically" is inserted on the discussion page.

| Sandbox                                         |
|-------------------------------------------------|
| This discussion page was created automatically. |
| New Topic                                       |
| Recommend (0)                                   |
| automatically created discussion page           |

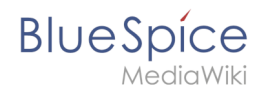

If this setting is deactivated, the user is directed to the "Create page" default page first

### BlueSpiceMatomoConnector

• Site ID: Matomo ID of the wiki. You can find the site ID as a url parameter in the browser address bar when you are logged into Matomo.

| date=last7.=range&idSite=13 |  |
|-----------------------------|--|
| matomo site ID              |  |

- **Base url:** The url to your Matomo installation.
- Show opt-out link in footer: Displays a link in your wiki footer, usually named Analysis service.

| Privacy policy | Imprint | Terms of use | Change cookie consent Analysis service |
|----------------|---------|--------------|----------------------------------------|
| footer links   |         |              |                                        |

On the Analysis service page, there is a checkbox that allows a user to opt-out from being tracked for analysis purposes.

| You may choose to prevent this website from aggregating and analyzing the actions you take<br>here. Doing so will protect your privacy, but will also prevent the owner from learning from<br>your actions and creating a better experience for you and other users. |
|----------------------------------------------------------------------------------------------------|
| ☑ You are not opted out. Uncheck this box to opt-out.                                                                                                    |
| Matomo opt-out checkbox                                                                                                    |

### **Related info**

• Reference:ConfigManager

# Blog

A quality version of this page, approved on 30 July 2020, was based off this revision.

The extension *BlueSpiceSocialBlog* is part of *BlueSpiceSocial*, the communication module of BlueSpice. In addition to the type blog, there are other types of so-called social entities, such as *comment*, *discussion topic*, *attachment*, or *microblog*.

# Contents

Blue Spice MediaWiki

| 1 About the blog            | . 30 |
|-----------------------------|------|
| 2 Adding the blog to a page | . 30 |
| 3 Blog parameters           | . 31 |
| 3.1 Output format           | . 31 |
| 3.2 Sorting                 | . 34 |
| 3.2.1 Syntax                | . 34 |
| 3.2.2 Properties            | . 34 |
| 3.2.3 Direction             | . 34 |
| 3.3 Filtering               | . 35 |
| 4 Output type examples      | . 35 |
| 4.1 Default                 | . 35 |
| 4.2 Short                   | . 36 |
| 4.3 Page                    | . 36 |
| 4.4 List                    | . 37 |
| 5 Configuration             | . 37 |
| 6 Related info              | . 38 |

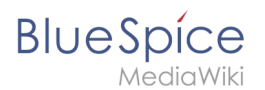

### About the blog

Basically, a blog is a list of comments, questions, or feedback from different users. The blog is often sorted chronologically downwards, in the sense of a public journal. A lively communication can arise when the contributions are further commented, recommended, linked with related articles or placed on a personal watchlist.

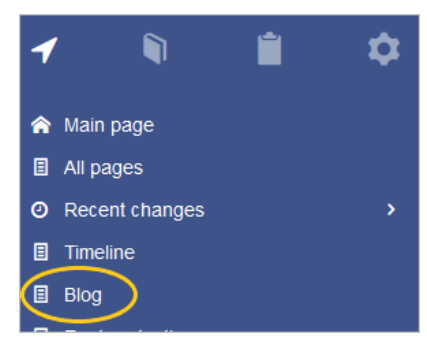

The blog function is ready for use on the special page *Special:Blog*. This page is linked directly from the main navigation in every new wiki installation. So you can start using the blog right away.

It is also possible to include the blog functionality on any wiki page. Social contributions of many types can be consolidated and displayed chronologically in a timeline and filtered and sorted as needed.

### Adding the blog to a page

If you want to include a view of your blog on another page of your wiki, for example your homepage, you need to insert the necessary codeblock in the source code of your page.

#### To include a blog view:

- 1. Go to the page where you want to insert the blog or create a new page.
- 2. **Open the page** in *Source editing* mode.

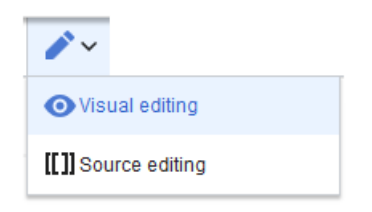

3. Copy the following code block to the section in your page where you want to show the blog.

```
<bs:timeline>
{
    "showentitylistmenu": true,
    "preloadtitles": {
        "blog": "Vorlage:Blog"
    },
    "preloadedentities": [{
        "type": "blog"
    }],
    "headlinemessagekey": "Community-Blog",
        "showheadline": true,
        "usemorescroll": false,
        "morelink": "Special:Blog",
        "limit": 5,
```

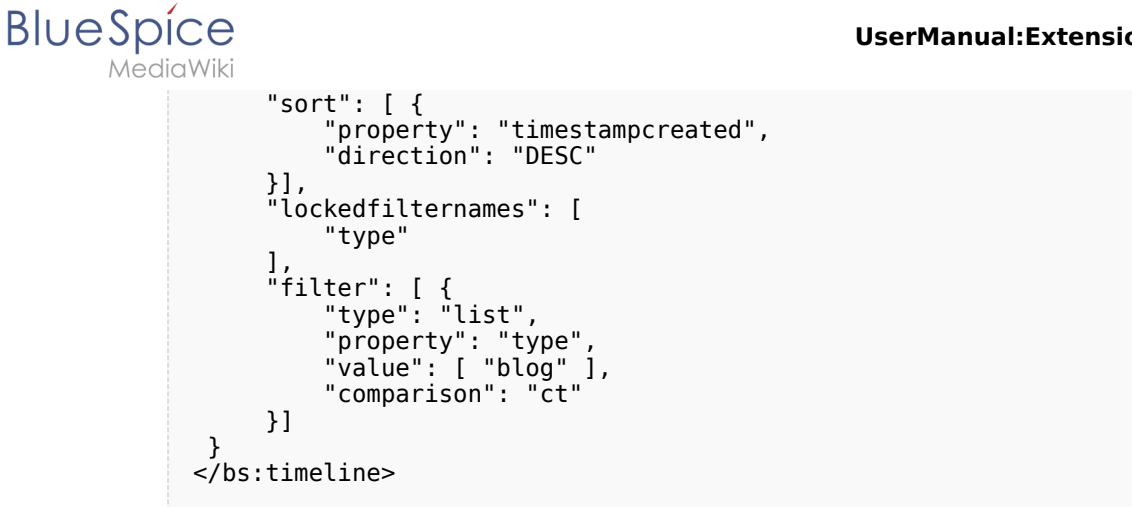

After saving the page, you will see a list of existing blog entries based on the filter and sorting criteria you provided.

| 3                                                                               | New Blog                                                                                                    |
|---------------------------------------------------------------------------------|----------------------------------------------------------------------------------------------------|
| Te                                                                              | How do the social features work? Created one hour and 36 minutes ago Testuser b<br>Is there any documentation about what types of social entities can be combined as a timeline on a new wiki page? I have been<br>struggling with this for a while, but maybe someone else has some help for me.                                                                                                    |
|                                                                                 | G Comments (0) ♠ Recommend (0) ♥ Linked page (1) ■ Unwatch                                                                                                    |
|                                                                                 | Oreg Dundleff über Dive Coice Oreginal Oreginal Diversity and Diversity                                                                                                    |
| <b>()</b>                                                                       | Greg Rundlett über BlueSpice Created 2 months ago Richard Heigl<br>Greg Rundlett came to the following conclusion at the EMWCon in Houston:BlueSpice is really the best option out there - I think<br>globally - for MediaWiki Enterprise, MediaWiki hosting and support.<br>More V<br>Comment (1) Recommend (0) Linked page (1) Watch                                                                                                    |
| 0                                                                               | Greg Rundlett über BlueSpice Created 2 months ago Richard Heigl<br>Greg Rundlett came to the following conclusion at the EMWCon in Houston:BlueSpice is really the best option out there - I think<br>globally - for MediaWiki Enterprise, MediaWiki hosting and support.<br>More ♥<br>Q Comment (1) Recommend (0) I Linked page (1) Watch                                                                                                    |
| <u>ب</u>                                                                        | Greg Rundlett über BlueSpice Created 2 months ago Richard Heigl         Greg Rundlett came to the following conclusion at the EMWCon in Houston:BlueSpice is really the best option out there - I think globally - for MediaWiki Enterprise, MediaWiki hosting and support.         More ♥         Comment (1)       Recommend (0)       ♥ Linked page (1)       ■ Watch                                                                                                    |
| ()<br>()<br>()<br>()<br>()<br>()<br>()<br>()<br>()<br>()<br>()<br>()<br>()<br>( | Greg Rundlett über BlueSpice Created 2 months ago Richard Heigl         Greg Rundlett came to the following conclusion at the EMWCon in Houston:BlueSpice is really the best option out there - I think globally - for MediaWiki Enterprise, MediaWiki hosting and support.         More ♥         Comment (1)       Recommend (0)       Inked page (1)       Watch         Created 36 seconds ago Testuser       I       I                                                                                                    |
|                                                                                 | Greg Rundlett über BlueSpice Created 2 months ago Richard Heigl         Greg Rundlett came to the following conclusion at the EMWCon in Houston:BlueSpice is really the best option out there - I think globally - for MediaWiki Enterprise, MediaWiki hosting and support.         Image: Comment (1) Image: Recommend (0) Image: Created 36 seconds ago Testuser         Image: Created 36 seconds ago Testuser         Image: Lagree, our employees love working with BlueSpice as well. It is so easy and everyone feels like they are a lot more productive now. |

### **Blog parameters**

#### **Output format**

The following table shows the blog elements and the necessary paramaters to create the output:

| Element       | Parameters         | Parameter and element description |
|---------------|--------------------|-----------------------------------|
| 1 -<br>header | headlinemessagekey | Header text                       |
|               | showheadline       | Show the header text              |

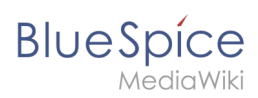

| Element  | Parameters            | Parameter and element description                                                                                                    |
|----------|-----------------------|----------------------------------------------------------------------------------------------------|
|          | showentitylistmenu    | Show or hide the blog menu                                                                                                    |
|          | showentityspawner     | Show the menu item for creating a blog entry                                                                                                    |
|          |                       | Determines which data fields are included as sorting options in the sort mer<br>by date created or by the user who created a blog entry:                                                                                                    |
|          |                       | "availablesorterfields":["timestampcreated","ownerid"]                                                                                                    |
|          | availablesorterfields |                                                                                                    |
|          | availablesorterfields | Sorting                                                                                                    |
|          |                       | Creation date                                                                                                    |
|          |                       | Creation date                                                                                                    |
|          |                       | List of typical sort fields                                                                                                    |
|          | lockedoptionnames     | Determines which settings for sorting the user cannot change.                                                                                                    |
|          |                       | Determines which data fields are included as filter options in the filter menu<br>based on Creation date and Linked pages:                                                                                                    |
|          |                       | "availablefilterfields":["timestampcreated","tags"]                                                                                                    |
|          | availablefilterfields |                                                                                                    |
|          | availablements        | Creation date to 00                                                                                                    |
|          |                       | 22.11.2019                                                                                                    |
| 2 - blog |                       | Linked pages @                                                                                                    |
| menu     |                       |                                                                                                    |
|          |                       |                                                                                                    |
|          |                       | Determines which settings for filtering the user cannot change.                                                                                                    |
|          | lockedfilternames     | Example: a user cannot change the filter values for <i>Linked pages.</i> The second second |
|          |                       | "lockedfilternames": ["tags"]                                                                                                    |
|          |                       |                                                                                                    |
|          |                       | Creation date to O                                                                                                    |
|          |                       | 22.11.2019                                                                                                    |
|          |                       | Linked pages (D)                                                                                                    |
|          |                       | Initial settings and custom sort and filter settings are included in the page u<br>create a link to the page with the same filter and sort settings.                                                                                                    |
|          |                       | "persistsettings":true                                                                                                    |

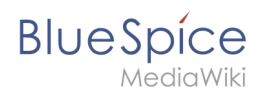

| Element                          | Parameters      | Parameter and element description                                                                                                    |
|----------------------------------|-----------------|----------------------------------------------------------------------------------------------------|
|                                  | persistsettings | nyplog?sort=[{"property":"timestampcreated","direction":"DESC"}]&filter=[{"type                                                                                                    |
|                                  |                 | Shows the text field for creating a new blog entry. If it is not set, the text field To show the text field:                                                                                                    |
| 3 - new<br>blog<br>entry         | preloadentities | <pre>"preloadedentities": [{"type":"blog"}] New Blog Suggestion for improving search results Created 3 hours and 44 minutes ago <sup>1</sup> Testuser I have found that creating redirect pages that match typical search terms improves</pre> |
| 4 -<br>existing<br>blog<br>entry | outputtypes     | It defines the display format of the blog entry.<br>Standard types are: <i>List, Short, Default, Page.</i> (see examples)<br>Each blog entry is a "social entity".                                                                             |
|                                  | limit           | Defines how many social entities are loaded initially.                                                                                                    |
| 4a -<br>avatar                   | -               | Shows the avatar of the user who created the blog entry or comment. It is d except <i>List.</i>                                                                                                    |
| 4b - title<br>bar                | -               | In the output type <i>List</i> , the username is not displayed in the title bar.                                                                                                    |
| 4c - blog<br>entry<br>content    | -               | Shows the text body of a blog entry. The output type <i>Default</i> collapses the l first paragraph with a "More" link.                                                                                                    |
| 4d -<br>social<br>tags           | -               | Blog entries always include the social tags <i>Comments, Recommend, Linked</i>                                                                                                    |
|                                  |                 | Users can edit or delete their own blog entries or comments at any time. Th<br>own entries:                                                                                                    |
| 4e - user<br>menu                | -               | h functionality of the<br>Edit     Delete     to make sure that our wind users                                                                                                    |
| 5 - new<br>comment               | -               | Text field for creating a new comment.                                                                                                    |
| 6 -<br>existing<br>comment       | -               | Comments include the social tag <i>Recommend.</i><br>Each comment is a "social entity".                                                                                                    |
|                                  |                 |                                                                                                    |

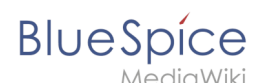

| Element | Parameters         | Parameter and element description                                                                                           |
|---------|--------------------|----------------------------------------------------------------------------------------------------|
| 7 -     | morelink           | Link target of the "more" button. For blogs, it makes sense to link to the page                                             |
| "more"  | useendlessscroll   | More blog entries are automatically loaded after the user scrolls to the end                                                |
| button  | showentitylistmore | Shows a "more" button below the blog which loads more blog entries on clic <i>useendlessscroll</i> is set to <i>false</i> . |

### Sorting

Most commonly, a blog shows the latest blog entries first. However, there are many different options for sorting the list of blog entries.

#### Syntax

```
[{
  "property": "timestamptouched",
  "direction": "DESC"
}]
```

#### Properties

There are some common properties of a blog entry that are useful for sorting:

| Property         | Description                                |
|------------------|--------------------------------------------|
| timestampcreated | creation date                              |
| timestamptouched | last edit date                             |
| commentcount     | number of comments                         |
| ratingcount      | number of ratings                          |
| ownerid          | username of the creator of a blog<br>entry |
| ownerrealname    | real name of the user                      |

#### Direction

Blog entries can be sorted in descending and ascending order. Descending is the default order.

| Property | Description                                |
|----------|--------------------------------------------|
| DESC     | sorts the blog entries in descending order |
| ASC      | sorts the blog entries in ascending order  |

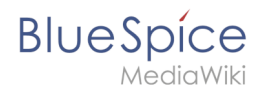

# Filtering

Without setting the filter parameter, there will be no output on the page.

To show the blog entries of your wiki, include the following codeblock like shown in the code example above:

This filter includes all social entities which match the type *blog*. Since we only want to show social entities of type *blog*, we only include *blog* entries in our filter. If you want to create a social timeline rather than a blog view, you can also add other types of social entities. The following example shows a timeline view that includes blog entries, discussion entries from wiki pages, and user profile information:

```
"filter": [ {
    "type": "list",
    "property": "type",
    "value": ["blog","topic","profile"],
    "comparison": "ct"
}]
```

# Output type examples

The output type for a blog is added using the *outputtypes* parameter. Don't forget to include a comma before and after this parameter (unless this is the last parameter in your code):

# Default

The output type *Default* shows the content of a blog entry truncated after the first paragraph. To view the full text, users can click on the *More* link.

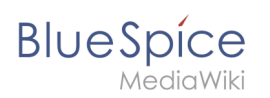

|   | Suggestion for improving search results Created one hour and 49 minutes ago Testuser                                                                                                    |
|---|----------------------------------------------------------------------------------------------------|
| e | I have found that creating redirect pages that match typical search terms improves the search functionality of the wiki. Should we start creating lots of redirect pages or is there a better way? |
|   | More 🗸                                                                                                    |
|   | 😪 Comments (2) 🤌 Recommend (0) 🗳 Linked page (1) 📕 Unwatch                                                                                                    |
|   |                                                                                                    |
|   | Greg Rundlett über BlueSpice Created 2 months ago Richard Heigi                                                                                                    |
|   | Greg Rundlett came to the following conclusion at the EMWCon in Houston: BlueSpice is really the best option out there - I think                                                                   |
|   | globally - for MediaWiki Enterprise, MediaWiki hosting and support.                                                                                                    |
|   | More ✔                                                                                                    |
|   | 😪 Comments (3) 🔥 Recommend (0) 🔮 Linked page (1) 📕 Unwatch                                                                                                    |

### Short

The output type *Short* does not show the content of the blog entry. To view the content, a user has to click on the title of a blog entry. This loads the actual page for the selected blog entity.

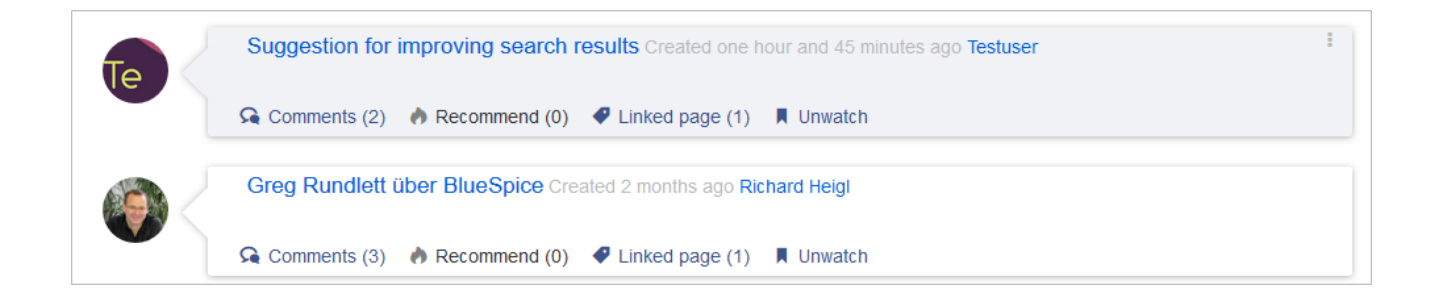

#### Page

The output type *Page* shows all blog elements, including the comments, in an expanded view.

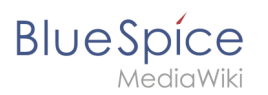

| e                                  | I have found that creating redirect pages that match typical search terms improves the search functionality of the wiki. Show we start creating lots of redirect pages or is there a better way? | uld |
|------------------------------------|----------------------------------------------------------------------------------------------------|-----|
|                                    | find what they are looking for as quickly as possible.                                                                                                    | :15 |
|                                    | Comments (2) 🕐 Recommend (0) 🛷 Linked page (1) 📕 Unwatch                                                                                                    |     |
|                                    |                                                                                                    |     |
| Comment                            |                                                                                                    |     |
| Comment<br>Created 2<br>I have alw | 2 hours and 10 minutes ago Testuser<br>vays been doing this. Works great. But I would prefer metadata on the page to be honest.                                                                  |     |

#### List

The output type *List* only shows the title and the timestamp.

Suggestion for improving search results Created one hour and 56 minutes ago Greg Rundlett über BlueSpice Created 2 months ago

### Configuration

In the Config manager, you can change the following settings:

• Use teaser text for blog entries in the timeline: When you create a blog entry, you can create a teaser text for it by clicking the cogwheel symbol in the blog entry form. If this setting is active, the teaser text will be shown on the page *Special:Timeline* instead of the first part of the content.

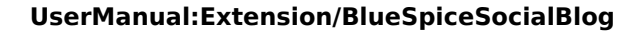

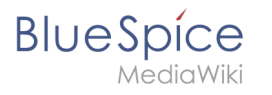

| Title            |                                                                                                    |             |
|------------------|----------------------------------------------------------------------------------------------------|-------------|
| ISO 7010 Symb    | ole                                                                                                    |             |
| Content          |                                                                                                    |             |
| <b>h</b> //      | $\vee$ B I <u>A</u> $\vee$ $\otimes$ $\coloneqq$ $\vee$ + $\vee$ $\Omega$                                                                                                    |             |
| ISO 7010<br>M002 | Please makes sure to adhere to the ISO 2010 graphics standards # when using symbols in your manuals.<br>We still see a lot of outdated images throughout the company and will flag documents as expired if they contain the wrong images.<br>For questions, please contact your documentation team. Thank you! |             |
|                  |                                                                                                    |             |
| × Main Page      | ,                                                                                                    |             |
|                  | *                                                                                                    | Cancel Post |
| log teas         | er text                                                                                                    |             |

### **Related info**

- Micro-Blog
- Discussions and Attachments
- Discussion topics
- Social comments
- User Profile
- Linked pages
- Reference:BlueSpiceSocial

# Manual:Extension/BlueSpiceSocialComments

#### Redirect to:

Manual:Extension/BlueSpiceSocialArticleActions

# Microblog

A quality version of this page, approved on 17 July 2020, was based off this revision.

Microblogs work exactly like regular blogs. Unlike blogs, however, they do not have a separate title field. Users simply provide a quick message in a single text field.

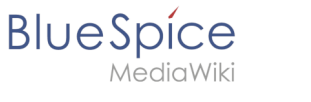

### Microblog syntax

To include a microblog on a page, copy the following tag. An explanation of the individual paramters is available on the help page for blogs:

```
{{#tag:bs:timeline|
{
       "showentitylistmenu": false,
       "preloadedentities": [{
    "type": "microblog"
      }],
"headlinemessagekey": "Letzte Kurznachrichten",
"headlinemessagekey": false.
       "limit": 3,
       "sort": [ {
    "property": "timestampcreated",
    "direction": "DESC"
       ],
"lockedfilternames": [
              "type"
      ],
"outputtypes": {
"microblog": "Default"
       },
"filter": [ {
    "+vne"
                    "type": "list",
                     "property": "type",
"value": [ "microblog" ],
"comparison": "ct"
            }, {
    "type": "boolean",
    "property": "archived",
    "value": false,
    "comparison": "eq"
       ]
}
}}
```

This produces a microblog that looks like this:

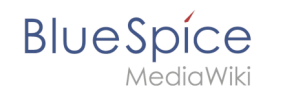

|            | Content                                                                                  |
|------------|------------------------------------------------------------------------------------------|
|            |                                                                                          |
|            |                                                                                          |
|            |                                                                                          |
|            |                                                                                          |
|            |                                                                                          |
|            |                                                                                          |
|            | Cancel Post                                                                              |
|            |                                                                                          |
| A          | Maria Prüfling wrote: Created 2 hours and 15 minutes ago Maria Prüfling                  |
|            | How long are we still supposed to be working from home. Is there any new info available? |
|            | G Comments (2) A Recommend (0) A Linked page (1) Linwatch                                |
|            |                                                                                          |
|            | Comment                                                                                  |
|            | comment                                                                                  |
|            |                                                                                          |
|            | Created 2 hours and 4 minutes ago Maik Kalb                                              |
|            | At this point it's only anecdotal info! Stay tuned                                       |
|            | Recommend (0)                                                                            |
|            |                                                                                          |
|            | Created 2 hours and 5 minutes ago Maria Prüfling                                         |
|            | Okay, weil ich gehört habe, dass wir ab nächste Woche<br>wieder ins Office zurückkehren. |
|            | Pocommand (0)                                                                            |
|            | • Recommend (0)                                                                          |
| croblog wi | ith open text input field                                                                |

# **Related info**

- Blog
- Discussions and Attachments
- Discussion topics
- Social comments
- User Profile
- Reference:BlueSpiceSocial

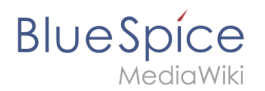

# User profile

A quality version of this page, approved on 17 July 2020, was based off this revision.

**BlueSpiceSocialProfile** provides the SocialEntity of type profile. Furthermore, the user page is converted into a complete user profile.

### User profile info

The first part of the profile page contains elements related to the user's profile info.

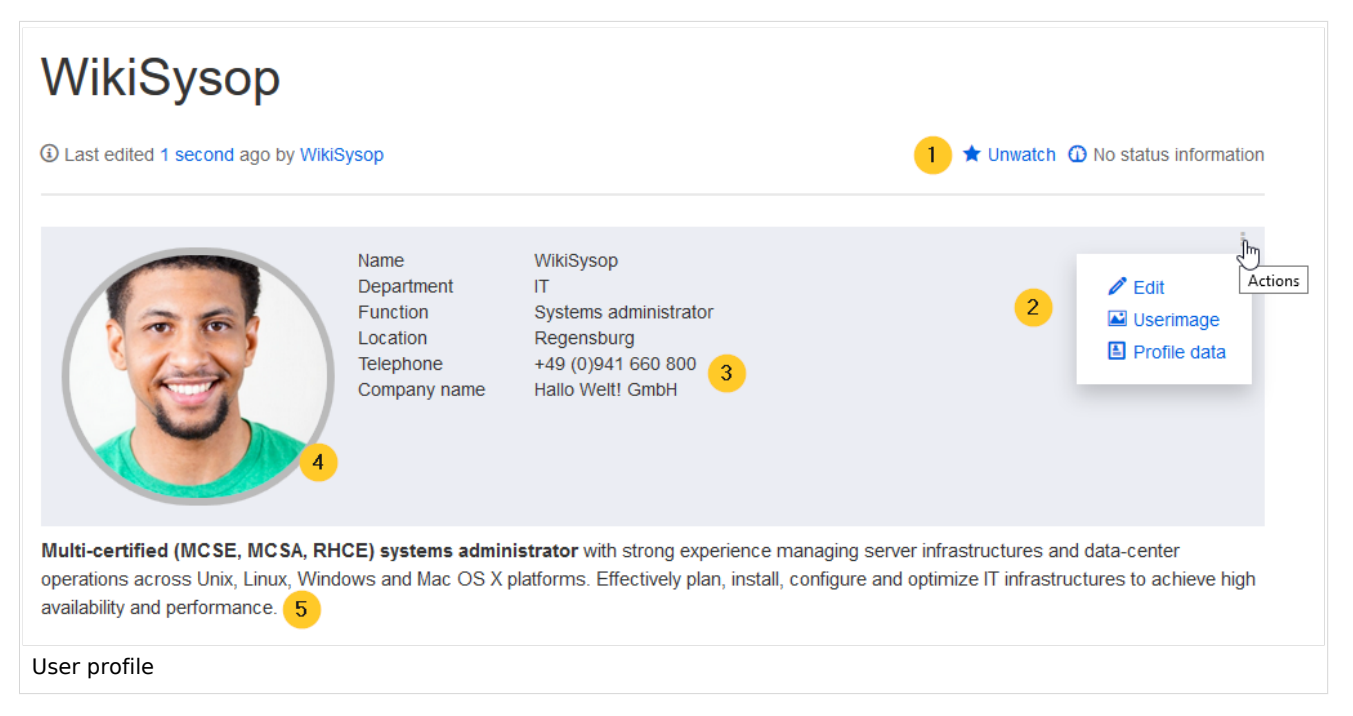

(1) **Watchlist:** The profile page is by default on the user's watchlist to send notifications about any changes to the page.

(2) **Actions menu:** In the edit menu, users can edit their profile description (5) below their profile picture, upate their user image and enter their profile data (3).

(3) **Profile data:** Users can enter their profile details, such as department and phone number.

(4) **User image:** The user image can be uploaded from the actions menu. For users without a user image, an avatar image is displayed instead.

(5) **Description:** The edit link in the Actions menu allows to edit the page content itself. This content is displayed directly below the profile box.

### Social timeline

Below the user profile information, a timeline of the user contributions is shown in the form of social entities. A filter allows all users to change what types of actions are displayed in the list.

| LWikiSysop Create                                                       | ed one month and 2 weeks ago                                                                     | Owner                                                                                                    |
|-------------------------------------------------------------------------|--------------------------------------------------------------------------------------------------|----------------------------------------------------------------------------------------------------|
| Name<br>Department<br>Function<br>Location<br>Telephone<br>Company name | WikiSysop<br>IT<br>Systems administrator<br>Regensburg<br>+49 (0)941 660 800<br>Hallo Welt! GmbH | Type O ●<br>× Article edit × Article create × Article delete × File edit<br>× File create × File delete × Blog × Comment × Microblog<br>× Profile × Wikipage × Attachments × Discussion |
| Watch                                                                   |                                                                                                  | × Discussion topic                                                                                                    |
| WikiSysop edited t                                                      | he article Social test Created 2 days and                                                        | Creation date to 00                                                                                                    |
| Main Page Created                                                       | 3 months and 2 weeks ago wikisysop                                                               | 16.07.2020                                                                                                    |
| 🔉 Comments (0) 🔥                                                        | Recommend (0)                                                                                    | Linked pages on                                                                                                    |
| WikiSysop edited t                                                      | he article Main Page Created 3 days an                                                           | c Resolve status                                                                                                    |
|                                                                         |                                                                                                  |                                                                                                    |

### **Related info**

BlueSpice

- Blog
- Discussions and Attachments
- Discussion topics
- Microblog
- Social comments
- Reference:BlueSpiceSocial

# Link pages to discussions

A quality version of this page, approved on 30 July 2020, was based off this revision.

A SocialEntity, such as a discussion topic, is automatically linked to the wiki page (article) on which it was created. Users can update these linked pages as needed.

#### Linked pages

You can link a discussion topic to wiki pages at any time. To do this, simply enter the desired page names in the input field for linked pages and click *Post*.

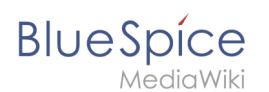

| globally - for MediaWiki Enterprise, MediaWiki hosting and support. | March |
|---------------------------------------------------------------------|-------|
| G Comments (0) Recommend (0)                                        | More  |
|                                                                     |       |
| × Main Page × Knowledge Base ×                                      |       |
|                                                                     |       |
|                                                                     |       |
| Cancel Post                                                         |       |

# Embedding discussions in linked pages

If you have manually linked discussion topics or other SocialEntities to a specific wiki page, you can display them directly on the linked page.

To do this, set the desired filter on the page *Special:Timeline*.

|               |                                                                                                    | ₽7+3                                |
|---------------|----------------------------------------------------------------------------------------------------|-------------------------------------|
|               | Greg Rundlett über BlueSpice Created 10 mont<br>Greg Rundlett came to the following conclusion at the | Owner<br>All •                      |
|               | G Comments (0) ♠ Recommend (0) ♥ Linked p                                                             | ×Blog     ×Microblog       Archived |
|               |                                                                                                    | Creation date to ∞       17.07.2020 |
|               |                                                                                                    | Linked pages (D)                    |
|               |                                                                                                    | Resolve status                      |
| Filtering bas | ed on linked pages                                                                                    |                                     |

(1) **Type:** enter all types of social entities that you want to include in your filter.

(2) Linked pages: enter the name of the linked wiki page.

#### Note:

If you are not sure which social entities you want to filter by, you can first select all types and then gradually delete them from the *type* field until you see the desired filter result. To do this, click the *Add all* switch-button.

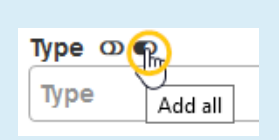

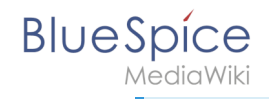

You can then see the filter settings in the page URL of the browser.

| Ū    |      | https://de.demo.bluespice.com/wiki/Spezial:Timeline?filter = [{"property":"type", "value":["blog", "microblog"], "comparison":"ct", "type":"list"},                                                                                                    | "property": |
|------|------|----------------------------------------------------------------------------------------------------|-------------|
|      |      | https://de.demo.bluespice.com/wiki/Spezial:Timeline?filter={{"property":"type","value":         {"blog", "microblog"],"comparison":"ct", "type":"list"},         {"property":"archived", "value":false, "type":"boolean", "comparison":"eq"},         {"property":"tags", "value":["Flexible Knowledge         Base"],"comparison":"ct", "type":"list"}]&sort=         ["property":"timestampcreated", "direction":"DESC"}] |             |
| Filt | er s | settings in the browser URL                                                                                                    |             |

You include this filter in the timeline tag. You can then integrate the timeline tag on the linked page (in our example, the page *Knowledge Base*).

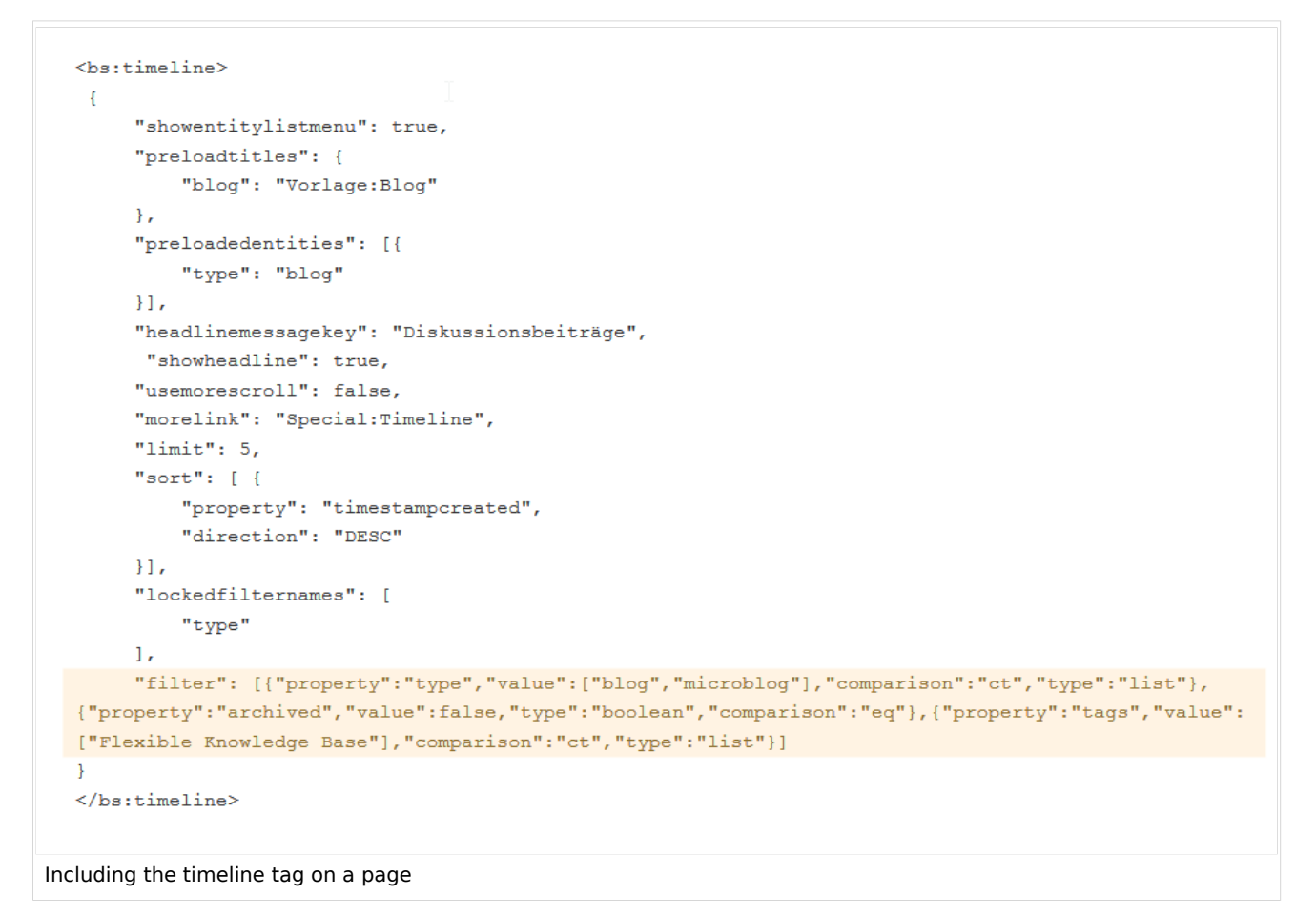

A detailed description of how to integrate the timeline tag can be found on the help page Working with blogs.

The discussions now appear on the linked page, even though they were not created there.

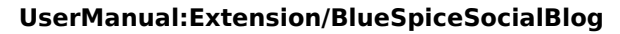

|                                                 | viades Pass                                                                                                    |                                                                      |
|-------------------------------------------------|----------------------------------------------------------------------------------------------------|----------------------------------------------------------------------|
| 20m/wiki/know                                   | wiedge_base                                                                                                    | e v v                                                                |
| <b>Q</b> Find                                   | d                                                                                                    | Ø - 0                                                                |
| Wikis a                                         | as Knowledge Base                                                                                                    |                                                                      |
| Nikipedia and<br>supplement or<br>as the connec | d its sister projects are certainly the most popular knowledge bases. Wikis are created to easily<br>or update knowledge. Different contributions are quickly linked to each other. As time goes by, wil<br>ctions become richer and more complex.                                                                                                    | and collaboratively dynamically<br>kis become more and more valuable |
| Wikis and esp<br>combined.                      | pecially the wikipedia software MediaWiki is designed in such a way that knowledge can be mer                                                                                                    | ged and individual wikis can be                                      |
| Examp                                           | le pages                                                                                                    |                                                                      |
|                                                 |                                                                                                    |                                                                      |
| Encyclope                                       | pedic article                                                                                                    |                                                                      |
| Encyclope                                       | edic article                                                                                                    |                                                                      |
| • Encyclop                                      | ion                                                                                                    |                                                                      |
| • Encyclope                                     | ion                                                                                                    | ₿ 🕈 🕂 🤇                                                              |
| • Encyclop                                      | ion New Blog                                                                                                    |                                                                      |
| • Encyclop                                      | ion New Blog Greg Rundlett über BlueSpice Created 10 months ago Richard Heigl Greg Rundlett came to the following conclusion at the EMWCon in Houston:BlueSpice is really globally - for MediaWiki Enterprise, MediaWiki hosting and support.                                                                                                    | the best option out there - I think                                  |
| • Encyclop                                      | ion New Blog Greg Rundlett über BlueSpice Created 10 months ago Richard Heigl Greg Rundlett came to the following conclusion at the EMWCon in Houston:BlueSpice is really globally - for MediaWiki Enterprise, MediaWiki hosting and support.                                                                                                    | the best option out there - I think                                  |
| • Encyclop                                      | ion         New Blog         Greg Rundlett über BlueSpice Created 10 months ago Richard Heigl         Greg Rundlett came to the following conclusion at the EMWCon in Houston:BlueSpice is really globally - for MediaWiki Enterprise, MediaWiki hosting and support.         Greg Comments (0)       Recommend (0)       Linked pages (2)       Unwatch | the best option out there - I think                                  |
| • Encyclop                                      | ion         New Blog         Greg Rundlett über BlueSpice Created 10 months ago Richard Heig!         Greg Rundlett came to the following conclusion at the EMWCon in Houston:BlueSpice is really globally - for MediaWiki Enterprise, MediaWiki hosting and support.         Image: Comments (0) Recommend (0) Linked pages (2) Unwatch                 | the best option out there - I think                                  |

### **Related info**

BlueSpíce

- Micro-Blog
- Discussions and Attachments
- Discussion topics
- Social comments
- User Profile
- Reference:BlueSpiceSocial

### **Attachments**

A quality version of this page, approved on 23 June 2021, was based off this revision.

The extension **SocialWikiPage** allows users to attach a file directly to a wiki page.

# BlueSpice

# Contents

| 1 Characteristics of file attachments |    |
|---------------------------------------|----|
| 2 Attaching a file                    |    |
| 3 Deleting an attachment              |    |
| 4 Grouped attachments                 | 49 |
| 5 Styling                             | 49 |
| 6 Related info                        | 50 |

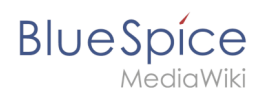

### Characteristics of file attachments

- The attachment process simply creates an association between a file in your wiki and the page to which it is attached.
- File attachments don't show up in the version history of a page.
- Clicking on an attachment, for example a PDF file, opens the file directly (if possible). If the file type is docx or xlsx, the file is downloaded since it cannot be opened in the browser.
- Administrators can still see attachments that have been deleted from a page. These attachments are marked with a red background and can be reactivated if needed.
- The Timeline can list all attachments in the wiki.

### Attaching a file

To create the first attachment at the bottom of a wiki page, open the attachments area by clicking on the "plus" button.

| Attachments      | Create new attachment area |
|------------------|----------------------------|
| Discussions      |                            |
| Attachments area |                            |

If the attachments area already exists, click the "more"-button to switch to the attachments page.

| Attachments              |                           |                  |                    |                                        |  |
|--------------------------|---------------------------|------------------|--------------------|----------------------------------------|--|
| MeetingMinutes 08012020. | ProductPresentation1.pptx | csv-uebung2.xlsx | tabellen-final.txt | Comparison MediaWiki Blu<br>eSpice.pdf |  |
| Switch to the attachm    | nents page                |                  | Special:A          | ttachments/Knowledge Base              |  |

On the attachments page you can add a new attachment:

(1) **Add existing file:** Click the plus button to add a file that has already been uploaded to the wiki.

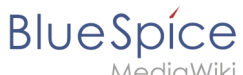

MediaWiki

(2) Upload a new attachment: Click the upload area or drag the file into the upload field to upload a new attachment to the wiki.

| Attachments                                                |
|------------------------------------------------------------|
| ← Knowledge Base                                           |
|                                                            |
| Attached files                                             |
| 2 Drag & drop file here or click to select file for upload |
| Assigned page                                              |
| Cancel Post                                                |
| Add an attachment                                          |

### **Deleting an attachment**

To delete an attachment, go to the attachments page and click on the Delete button in the actions menu of the attachment. Deleting an attachment on a page does not delete the file itself from the wiki.

|             | WikiSysop attached Created one hour and 13 minutes ago WikiSysop       | <ul> <li>Edit</li> <li>Delete</li> </ul> |
|-------------|------------------------------------------------------------------------|------------------------------------------|
|             | Generation Comments (0) 	♣ Recommend (0) 	♣ Linked page (1) 	■ Unwatch |                                          |
| Delete atta | achment                                                                |                                          |

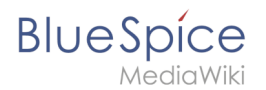

### Grouped attachments

Clicking the Edit button in the actions menu of an attachment allows you to group more attachments with it. When you group attachments, they are:

- displayed together on the page
- considered one entity for commenting, recommending, linking, and watching (as social entity)

### Styling

By default, the icons for the attachments are shown in grey with a small label and a large icon. By updating the file *MediaWiki:Common.css*, the styles for the attachments can be adjusted as needed. This requires administrator rights.

Add the following styles:

```
/* Anhänge */
.bs-social-entity-attachment-wrapper {background: transparent;}
.bs-social-entity-content-attachments div.bs-social-entity-attachment-file a span::befo
re {line-height: inherit;font-size: 80px; color: #695f5c;}
.bs-social-entity-content-attachments div.bs-social-entityattachment-unknown a span::be
fore {font-family:fontawesome; content:"\f016"; color: #695f5c;}
.bs-social-entity-content-attachments div.bs-social-entityattachment-pdf a span::before
  {font-family:fontawesome; content:"\flc1"; color: #e12025;}
.bs-social-entity-content-attachments div.bs-social-entityattachment-excel a span::befo
re {font-family:fontawesome; content:"\f1c3"; color:#1d8f50;}
.bs-social-entity-content-attachments div.bs-social-entityattachment-pptx a span::befor
e {font-family:fontawesome; content:"\f1c4"; color:#d04727;}
.bs-social-entity-content-attachments div.bs-social-entityattachment-word a span::befor
e {font-family:fontawesome; content:"\f1c2"; color:#1565c0;}
.bs-social-entity-attachment-wrapper p.attachment-name, .bs-social-entity-content-
attachments div a p, .bs-social-entity-content-attachments div span p {font-size:100% !
important; word-break:break-word;}
.bs-social-entity-content-attachments div, .bs-social-entity-content-attachments div a,
 .bs-social-entity-content-attachments div span {color: #444 !important; background-
color: #ffffff;}
.bs-social-entity-attachment-wrapper img { border: 5px solid #766d6b;}
.bs-social-entity-content-attachments div a img, .bs-social-entity-content-attachments
div span img {height: 80px; width: 75px;margin-top: 16px;margin-bottom: 18px; border-
radius: 5px;}
.bs-social-entity-content-attachments div a p, bs-social-entity-content-attachments di
v span p { height:4em}
```

You will get:

| Attachments            |                  |                                |                   |         |                    |   |
|------------------------|------------------|--------------------------------|-------------------|---------|--------------------|---|
|                        |                  |                                |                   |         |                    |   |
| 19                     | x]               |                                | W                 | P       |                    |   |
| tabellen final tyt     |                  | person putting a dr            | MeetingMinutes080 |         | Comparison Media   | 2 |
| Labelleri-III lai. LAL | CSV-debung2.xisx | op-on-test-tube-954<br>583.jpg | 12020.docx        | n1.pptx | Wiki BlueSpice.pdf |   |
|                        |                  |                                | •                 |         |                    |   |

# Related info

- Blog
- Micro-Blog
- Social comments
- User Profile
- Reference:BlueSpiceSocial

# **Reference:BlueSpiceSocial**

# Extension\: BlueSpiceSocial

| Overview     |                                |             |           |  |
|--------------|--------------------------------|-------------|-----------|--|
| Description: | Base extension for social exte | ensions     |           |  |
| State:       | stable                         | Dependency: | BlueSpice |  |

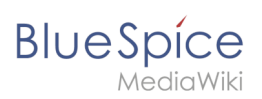

| Overview                                                |           |           |                                                                                                    |  |  |
|---------------------------------------------------------|-----------|-----------|----------------------------------------------------------------------------------------------------|--|--|
| Developer:                                              | HalloWelt | License:  | GPL-3.0-onlyProperty<br>"BSExtensionInfoLicense" (as<br>page type) with input value "<<br>/br>GPL-3.0-only" contains<br>invalid characters or is<br>incomplete and therefore can<br>cause unexpected results during<br>a query or annotation process. |  |  |
| Туре:                                                   | BlueSpice | Category: | Administration                                                                                                    |  |  |
| Edition: BlueSpice pro, BlueSpice Farm, BlueSpice Cloud |           |           |                                                                                                    |  |  |
| View help page                                          |           |           |                                                                                                    |  |  |

### Features

**BlueSpiceSocial** is a group of extensions that add social media features to the wiki. This allows users to quickly communicate on the wiki and to express their opinions on pages more easily.

**Warning:** Pages in the namespaces *SocialEntity* and *User* are indexed by search engines by default until prior to version 3.1.13. If you run a public wiki with an earlier version, you should exclude these namespaces from being searchable unless you want these pages to be indexed by public search engines.

BlueSpiceSocial provides the architecture for all *Social* extensions. It contains base classes, SourceTitle namespace, SocialEntity ContentModel, notifications, etc.

This extension is required by all *Social* extensions. Without another S*ocia*l extension (e.g., BlueSpiceSocialBlog), this extension has no effect.

The following *Social* extensions are available:

- SocialArticleActions
- SocialBlog
- SocialComments
- SocialMicroBlog
- SocialProfile
- SocialRating
- SocialResolve
- SocialTags
- SocialTimelineUpdate

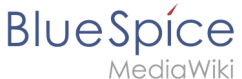

- lealavviki
- SocialTopics
- SocialWatch
- SocialWikiPage

### **Technical Information**

This information applies to BlueSpice 3 . Technical details for BlueSpice cloud can differ in some cases.

### Requirements

MediaWiki: 1.31 BlueSpiceExtendedSearch: 3.2

• BlueSpiceFoundation: 3.2

#### **Integrates into**

- BlueSpiceExtendedSearch
- BlueSpicePrivacy

### **Special pages**

- Activities
- Timeline

### Permissions

| Name                | Description           | Role                       |
|---------------------|-----------------------|----------------------------|
| social-deleteothers | Delete others entries | admin,<br>maintenanceadmin |
| social-editothers   | Edit others entries   | admin,<br>maintenanceadmin |
| social-source       | View the source page  | maintenanceadmin           |

#### **User options**

| Name                      | Value |
|---------------------------|-------|
| bs-social-datedisplaymode | 'age' |
| bs-social-warnonleave     | true  |

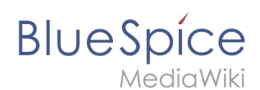

| Name                                        | Value |
|---------------------------------------------|-------|
| echo-subscriptions-web-bs-social-entity-cat | 1     |

### **API Modules**

- bs-social-tasks
- bs-socialentity-store
- bs-socialtitlequery-store

#### Hooks

- BSEntityDeleteComplete
- BSEntitySaveComplete
- BSRSSFeederBeforeGetRecentChanges
- BSUEModulePDFBeforeAddingStyleBlocks
- BeforeEchoEventInsert
- BeforePageDisplay
- ChangesListSpecialPageStructuredFilters
- GetPreferences
- HtmlPageLinkRendererEnd
- SendWatchlistEmailNotification
- SkinBuildSidebar